# CP 150 Rust-elektrocardiograaf met 12 afleidingen

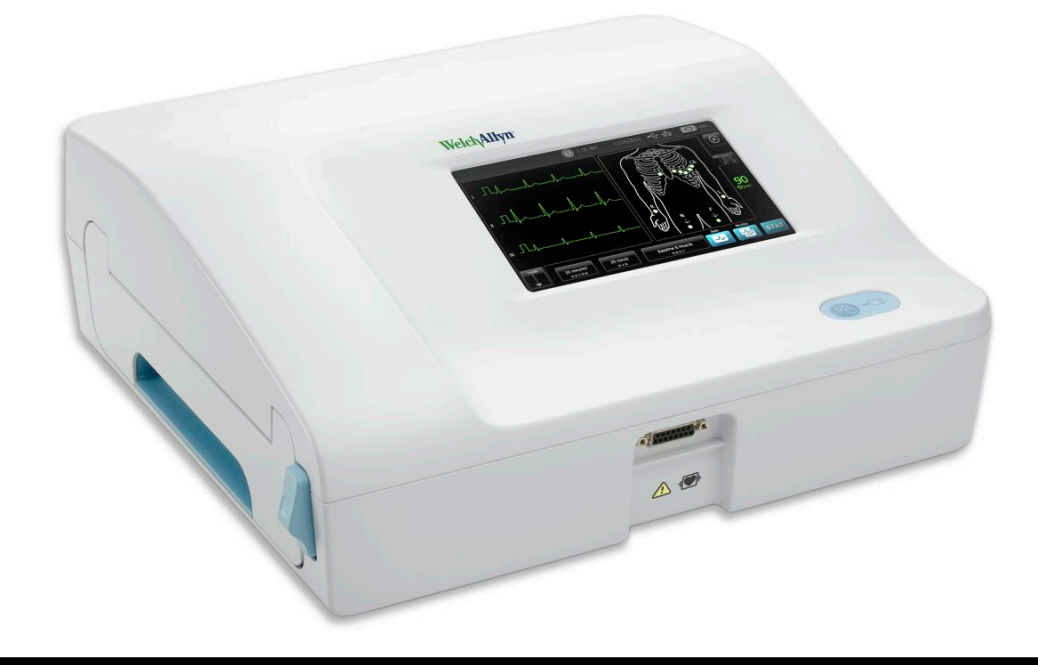

# Gebruiksaanwijzing

Softwareversie 2.10.XX

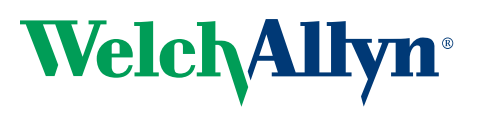

Advancing Frontline Care<sup>™</sup>

© 2019 Welch Allyn, Inc. Alle rechten voorbehouden. Ter ondersteuning van het beoogde gebruik van het product dat in deze publicatie wordt beschreven, mag de koper van het product deze publicatie, uitsluitend voor interne distributie, kopiëren vanaf de media die zijn verstrekt door Welch Allyn. Het is niet toegestaan deze publicatie voor enig ander doel te gebruiken of enig deel hiervan te reproduceren of te distribueren zonder schriftelijke toestemming van Welch Allvn, Welch Allvn kan niet aansprakelijk worden gesteld voor enig lichamelijk letsel, onwettig of ondeskundig gebruik van het product als gevolg van het niet in acht nemen van de instructies, aandachtspunten, waarschuwingen of indicaties met betrekking tot het beoogde gebruik van het product zoals is aangegeven in deze handleiding.

Welch Allyn is een gedeponeerd handelsmerk van Welch Allyn, Inc. CP 150 en CardioPerfect zijn handelsmerken van Welch Allyn, Inc.

#### **Octrooi-informatie**

Ga naar www.welchallyn.com/patents voor informatie over octrooien.

Op de software in dit product rusten auteursrechten van Welch Allyn of haar toeleveranciers. Alle rechten voorbehouden. De software wordt beschermd door het auteursrecht zoals van kracht in de Verenigde Staten en door internationale verdragsbepalingen die wereldwijd van toepassing zijn. Krachtens deze wetgeving is de licentienemer gerechtigd tot het gebruiken van het exemplaar van de software dat bij dit instrument wordt geleverd, voor zover dit gebruik plaatsvindt conform de bestemming van het product waarin de software is opgenomen. De software mag niet worden gekopieerd, gedecompileerd, onderworpen aan reverse-engineering, gedeassembleerd of anderszins worden gereduceerd tot een voor mensen waarneembare vorm. Er wordt geen software of software-exemplaar aan u verkocht. Alle (eigendoms)rechten blijven in handen van Welch Allyn of haar toeleveranciers.

Voor informatie over de producten van Welch Allyn kunt u contact opnemen met de technische ondersteuning van Welch Allyn: http://www.welchallyn.com/

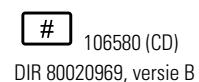

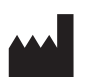

Welch Allyn, Inc. 4341 State Street Road Skaneateles Falls, NY 13153 U.S.A www.welchallyn.com

herzien 2019-11

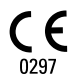

Deze handleiding heeft betrekking op de REF 901049 ELEKTROCARDIOGRAAF

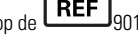

EC REP

Vertegenwoordiger inzake naleving regelgevingsaangelegenheden Welch Allyn Limited Navan Business Park Dublin Road Navan, County Meath lerland

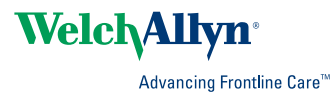

# Inhoudsopgave

| Inleiding                                                                                                    | 1                                    |
|----------------------------------------------------------------------------------------------------|--------------------------------------|
| Informatie over dit document                                                                                                    | 1                                    |
| Beoogd gebruik                                                                                                    | 1                                    |
| Indicaties voor gebruik                                                                                                    | 1                                    |
| Contra-indicaties                                                                                                    | 1                                    |
| Omschrijving                                                                                                    | 1                                    |
| Functies                                                                                                    | 2                                    |
| Configuratieopties voor CP150-elektrocardiograaf                                                                                                    |                                      |
| Bedieningselementen, indicatoren en aansluitingen                                                                                                    | 5                                    |
| Symbolen                                                                                                    | 7                                    |
| Algemene waarschuwingen                                                                                                    | 10                                   |
| Algemene Let op-meldingen                                                                                                    | 12                                   |
| Installatie                                                                                                    | 15                                   |
| De patiëntkabel aansluiten                                                                                                    | 15                                   |
| Het thermische papier plaatsen                                                                                                    | 15                                   |
| De elektrocardiograaf aansluiten op de stroomvoorziening                                                                                                    | 16                                   |
| Het netsnoer vastzetten rond de houder op de verrijdbare standaard                                                                                                    | 17                                   |
| Controleren of het apparaat goed werkt                                                                                                    |                                      |
|                                                                                                    |                                      |
| Het scherm ECG home                                                                                                    | 19                                   |
| Het scherm ECG home                                                                                                    |                                      |
|                                                                                                    |                                      |
| ECG-tests                                                                                                    | 23                                   |
| ECG-tests                                                                                                    | <b>23</b>                            |
| ECG-tests<br>De afleidingen aanbrengen op de patiënt<br>Plaatsing van elektroden bekijken                                                                                                    | <b> 23</b><br>23<br>24               |
| ECG-tests<br>De afleidingen aanbrengen op de patiënt<br>Plaatsing van elektroden bekijken<br>Elektrodenlocaties                                                                                                    | <b> 23</b><br>23<br>24<br>25         |
| ECG-tests<br>De afleidingen aanbrengen op de patiënt<br>Plaatsing van elektroden bekijken<br>Elektrodenlocaties<br>Een automatische ECG-test uitvoeren met het tabblad Nieuwe patiënt                                                                                                    | <b> 23</b><br>23<br>24<br>25<br>26   |
| ECG-tests<br>De afleidingen aanbrengen op de patiënt<br>Plaatsing van elektroden bekijken<br>Elektrodenlocaties<br>Een automatische ECG-test uitvoeren met het tabblad Nieuwe patiënt                                                                                                    |                                      |
| ECG-tests<br>De afleidingen aanbrengen op de patiënt<br>Plaatsing van elektroden bekijken<br>Elektrodenlocaties<br>Een automatische ECG-test uitvoeren met het tabblad Nieuwe patiënt<br>Opgeslagen tests                                                                                                    |                                      |
| ECG-tests<br>De afleidingen aanbrengen op de patiënt<br>Plaatsing van elektroden bekijken<br>Elektrodenlocaties<br>Een automatische ECG-test uitvoeren met het tabblad Nieuwe patiënt<br>Opgeslagen tests<br>Opgeslagen tests zoeken                                                                                                    |                                      |
| ECG-tests<br>De afleidingen aanbrengen op de patiënt<br>Plaatsing van elektroden bekijken<br>Elektrodenlocaties<br>Een automatische ECG-test uitvoeren met het tabblad Nieuwe patiënt<br>Opgeslagen tests<br>De opgeslagen tests zoeken<br>De opgeslagen tests beheren                                                                                                    |                                      |
| ECG-tests<br>De afleidingen aanbrengen op de patiënt<br>Plaatsing van elektroden bekijken<br>Elektrodenlocaties<br>Een automatische ECG-test uitvoeren met het tabblad Nieuwe patiënt<br>Opgeslagen tests<br>Opgeslagen tests zoeken<br>De opgeslagen tests beheren                                                                                                    |                                      |
| ECG-tests<br>De afleidingen aanbrengen op de patiënt<br>Plaatsing van elektroden bekijken<br>Elektrodenlocaties<br>Een automatische ECG-test uitvoeren met het tabblad Nieuwe patiënt<br>Opgeslagen tests<br>Opgeslagen tests zoeken<br>De opgeslagen tests beheren<br>Werklijst beheren                                                                                                    |                                      |
| <ul> <li>ECG-tests</li> <li>De afleidingen aanbrengen op de patiënt</li> <li>Plaatsing van elektroden bekijken</li> <li>Elektrodenlocaties</li> <li>Een automatische ECG-test uitvoeren met het tabblad Nieuwe patiënt</li> <li>Opgeslagen tests</li> <li>Opgeslagen tests zoeken</li> <li>De opgeslagen tests beheren</li> <li>Werklijst beheren</li> <li>De werklijst downloaden bij een verbinding met de werklijstserver</li> </ul>                                                                                                    |                                      |
| ECG-tests         De afleidingen aanbrengen op de patiënt         Plaatsing van elektroden bekijken         Elektrodenlocaties         Een automatische ECG-test uitvoeren met het tabblad Nieuwe patiënt         Opgeslagen tests         Opgeslagen tests zoeken         De opgeslagen tests beheren         Werklijst beheren         De werklijst downloaden bij een verbinding met de werklijstserver         Instellingen                                                                                                    |                                      |
| ECG-tests         De afleidingen aanbrengen op de patiënt         Plaatsing van elektroden bekijken         Elektrodenlocaties         Een automatische ECG-test uitvoeren met het tabblad Nieuwe patiënt         Opgeslagen tests         Opgeslagen tests zoeken         De opgeslagen tests beheren         De werklijst beheren         De werklijst downloaden bij een verbinding met de werklijstserver         Instellingen         De ECG-instellingen weergeven of wijzigen                                                                                      |                                      |
| ECG-tests         De afleidingen aanbrengen op de patiënt         Plaatsing van elektroden bekijken         Elektrodenlocaties         Een automatische ECG-test uitvoeren met het tabblad Nieuwe patiënt         Opgeslagen tests         Opgeslagen tests         De opgeslagen tests zoeken         De opgeslagen tests beheren         Werklijst beheren         De werklijst downloaden bij een verbinding met de werklijstserver         Instellingen         De ECG-instellingen weergeven of wijzigen         De apparaatinformatie weergeven of wijzigen         |                                      |
| ECG-tests         De afleidingen aanbrengen op de patiënt         Plaatsing van elektroden bekijken         Elektrodenlocaties         Een automatische ECG-test uitvoeren met het tabblad Nieuwe patiënt         Opgeslagen tests         Opgeslagen tests zoeken         De opgeslagen tests beheren         Werklijst beheren         De werklijst downloaden bij een verbinding met de werklijstserver         Instellingen         De apparaatinformatie weergeven of wijzigen         De apparaatinformatie weergeven of wijzigen                                   |                                      |
| ECG-tests         De afleidingen aanbrengen op de patiënt         Plaatsing van elektroden bekijken         Elektrodenlocaties         Een automatische ECG-test uitvoeren met het tabblad Nieuwe patiënt         Opgeslagen tests         Opgeslagen tests zoeken         De opgeslagen tests beheren         Werklijst beheren         De werklijst downloaden bij een verbinding met de werklijstserver         Instellingen         De apparaatinformatie weergeven of wijzigen         De apparaatinformatie weergeven of wijzigen         Geavanceerde instellingen | 23<br>23<br>24<br>25<br>26<br>26<br> |

|         | Regionaal                                        | . 39                           |
|---------|--------------------------------------------------|--------------------------------|
|         | Apparaat                                         | . 40                           |
|         | Gegevensbeheer                                   | . 41                           |
|         | Eigendom                                         | . 41                           |
|         | Demo starten                                     | . 42                           |
|         | Netwerk                                          | . 42                           |
|         | Service                                          | . 50                           |
| Onder   | boud                                             | 55                             |
| Chaol   | De annaratuur reinigen                           | 55                             |
|         | De annaratuur inspecteren                        | 56                             |
|         | De elektrocardiograaf testen                     | 56                             |
|         | De batterii vervangen                            | . 50<br>57                     |
|         | De wisselstroomzekeringen vervangen              | . 57<br>Б8                     |
|         | De annaratuur onslaan                            | 58                             |
|         | Afdanken van elektronische annaratuur            | 58                             |
|         |                                                  | . 50                           |
| Proble  | emen oplossen                                    | 61                             |
|         | Problemen met kwaliteit van afleidingen          | . 61                           |
|         | Systeemstoringen                                 | . 64                           |
|         |                                                  |                                |
| Servic  | ebeleid                                          | 67                             |
|         |                                                  |                                |
| Beper   | kte garantie                                     | 69                             |
|         |                                                  |                                |
| Algem   | nene naleving en normen                          | 71                             |
|         | Radio van apparaat                               | . 71                           |
|         | Algemene radioconformiteit                       | . 73                           |
|         | Federal Communications Commission (FCC)          | . 73                           |
|         | Emissies volgens Industry Canada (IC)            | . 74                           |
|         | Europese Unie                                    | . 75                           |
|         | EMC-richtlijnen en verklaringen van de fabrikant | . 76                           |
| C       |                                                  | 00                             |
| Specif  | ficaties                                         | 83                             |
| Specif  | ficaties                                         | 83                             |
| Bijlage | e                                                | 83<br>87                       |
| Bijlage | e<br>Goedgekeurde accessoires                    | <b>83</b><br><b>87</b><br>. 87 |

## Inleiding

#### Informatie over dit document

Dit document is bestemd voor beroepsbeoefenaars werkzaam in de klinische geneeskunde met praktijkkennis van de medische procedures en terminologie die vereist zijn voor de bewaking van hartpatiënten.

Voordat u de elektrocardiograaf voor klinische toepassingen gebruikt (of voordat u begint met de instelling, configuratie, probleemoplossing of het onderhoud van de elektrocardiograaf, moet u dit document en de bijgevoegde informatie over de elektrocardiograaf en de bijbehorende opties en accessoires hebben gelezen en begrepen.

#### Beoogd gebruik

De Welch Allyn CP150 <sup>™</sup> is een elektrocardiograaf waarmee het elektrische signaal dat door twee of meer elektroden wordt overgebracht, wordt omgezet in een visuele weergave van het elektrische signaal dat door het hart wordt geproduceerd.

De CP150 <sup>™</sup>-elektrocardiograaf is specifiek bedoeld voor het verwerven en afdrukken van ECG-signalen van volwassenen en kinderen. Het apparaat wordt in een klinische omgeving door getrainde zorgverleners gebruikt. Met het optionele interpretatieprogramma worden deze ECG-signalen geanalyseerd om metingen en interpretaties te genereren. De interpretatieresultaten zijn geen diagnoses en zijn alleen bedoeld om gekwalificeerde artsen te helpen bij het stellen van een diagnose.

#### Indicaties voor gebruik

De elektrocardiograaf is een van de hulpmiddelen die door artsen worden gebruikt om de hartfunctie van een patiënt te beoordelen, te diagnosticeren en te meten.

Het optionele interpretatiealgoritme voor 12 afleidingen levert een door de computer gegenereerde analyse van mogelijke hartafwijkingen bij de patiënt. Deze moet door een arts worden gecontroleerd aan de hand van andere relevante klinische gegevens.

### **Contra-indicaties**

Er zijn geen contra-indicaties bekend voor de elektrocardiograaf.

## Omschrijving

• De elektrocardiograaf is niet geschikt voor rechtstreekse harttoepassing.

- Met de elektrocardiograaf kunnen ECG-metingen en -analyses met 12 afleidingen worden uitgevoerd.
- De elektrocardiograaf ondersteunt de testtypen STAT, Automatisch en Ritme.
- De elektrocardiograaf biedt de mogelijkheid om testrecords met een interne printer af te drukken.
- De elektrocardiograaf biedt de mogelijkheid om testrecords en analyses rechtstreeks naar een EMR-systeem (elektronische medische records) te sturen.
- Met de elektrocardiograaf kunnen testrecords worden opgeslagen in het eigen geheugen van het apparaat, op externe opslagmedia en in externe softwaretoepassingen.
- Gebruikers kunnen demografische patiëntgegevens in het geheugen van de elektrocardiograaf invoeren en deze later op die dag oproepen voor een test.

### Functies

#### Pacemakerdetectie

De software detecteert een eventueel aanwezige pacemaker. Als u bevestigt dat de patiënt een pacemaker heeft, bevat het ECG-rapport geen interpretatie, maar wel een vermelding dat een pacemaker is aangetroffen.

#### Wifi-connectiviteit (optioneel)

Met de optionele wifi-connectiviteit zijn draadloze verbindingen en verbeterde werkstroomalternatieven mogelijk. Hiermee bent u niet meer afhankelijk van een bedrade verbinding.

#### Ondersteuning voor DICOM-indeling (optioneel)

De optionele DICOM-functie maakt rechtstreekse communicatie met PACS- en EMRsystemen mogelijk. U kunt werklijstopdrachten ontvangen en ECG-golfvormen met 12 afleidingen met de ontvangende systemen delen om de werkstroom efficiënter te maken.

#### Automatische ECG-interpretatie (optioneel)

Het optionele interpretatieprogramma MEANS, dat is ontwikkeld aan de Erasmus Universiteit Rotterdam, analyseert ECG-tests automatisch. Zie de MEANS Physicians' Manual of de PEDMEANS Physicians' Manual op de cd die bij uw elektrocardiograaf is geleverd, voor meer informatie. Het MEANS-algoritme wordt gebruikt voor volwassen patiënten van 18 jaar en ouder. Het PEDMEANS-algoritme wordt gebruikt voor kinderen vanaf 1 dag oud tot en met 17 jaar oud.

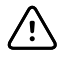

**LET OP!** Controleer op de aanwezigheid van een pacemaker voordat u ECG met interpretatie gebruikt.

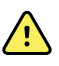

**WAARSCHUWING** Een door de computer gegenereerde interpretatie kan nooit een degelijke medische beredenering door een ervaren arts vervangen. De interpretatie moet daarom altijd door een arts worden geëvalueerd.

#### Spirometrie (optioneel)

Met de spirometrieoptie van de CP 150 kunt u metingen en golfvormen van de longfunctie inlezen, weergeven, opslaan en afdrukken, zoals onder andere het maximale luchtvolume en de maximale luchtflow die de longen van een patiënt in en uit kunnen gaan. Deze metingen worden gebruikt bij de diagnose en bewaking van longaandoeningen en ingrepen voor de behandeling van bepaalde longaandoeningen.

## Configuratieopties voor CP150-elektrocardiograaf

| Model |                   | Accessoires                  | Taal                          | Netsnoer          |
|-------|-------------------|------------------------------|-------------------------------|-------------------|
| CP150 |                   | 1 - AHA, eenmalig<br>gebruik | EN - Engels                   | 2 - Europa        |
|       | A - Interpretatie | 2 - IEC, eenmalig<br>gebruik | FR - Frans                    | 3 - Israël        |
|       | W - Wifi          | 3 - AHA, herbruikbaar        | DE - Duits                    | 4 - VK            |
|       | D - DICOM         | 4 - IEC, herbruikbaar        | ES - Spaans                   | 5 - Zwitserland   |
|       |                   |                              | NL - Nederlands               | 66 - Australië    |
|       |                   |                              | BP - Portugees<br>(Brazilië)  | 7 - Zuid-Afrika   |
|       |                   |                              | PT - Portugees                | B - Noord-Amerika |
|       |                   |                              | ZH - Vereenvoudigd<br>Chinees | C - China         |
|       |                   |                              | RU - Russisch                 | G - Argentinië    |
|       |                   |                              | NO - Noors                    | N – India/VAE     |
|       |                   |                              | SV - Zweeds                   | Z - Brazilië      |
|       |                   |                              | DA - Deens                    |                   |
|       |                   |                              | FI - Fins                     |                   |
|       |                   |                              | IT - Italiaans                |                   |
|       |                   |                              | TR - Turks                    |                   |
|       |                   |                              | KN - Koreaans                 |                   |
|       |                   |                              | TC - Traditioneel<br>Chinees  |                   |

Voorbeelden: CP150-1ENB, CP150A-1ENB, CP150WD-1ENB, CP150W-1ENB, CP150A-4DE5

#### Configuraties voor CP150-elektrocardiograaf met spirometrieoptie

| Model |                   | Accessoires                  | Taal        | Netsnoer          |
|-------|-------------------|------------------------------|-------------|-------------------|
| CP150 |                   | 1 - AHA, eenmalig<br>gebruik | EN - Engels | B - Noord-Amerika |
|       | A - Interpretatie | 2 - IEC, eenmalig<br>gebruik |             |                   |
|       | S - Spirometrie   | 3 - AHA, herbruikbaar        |             |                   |
|       | W - Wifi          | 4 - IEC, herbruikbaar        |             |                   |

**Opmerking** De spirometrieoptie is alleen beschikbaar in het Engels.

Voorbeelden: CP150S-1ENB en CP150AS-1ENB

## Bedieningselementen, indicatoren en aansluitingen

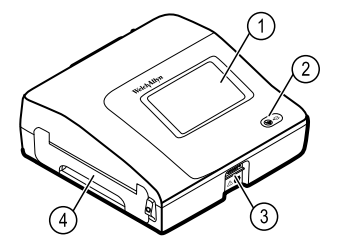

| Nr. | Functie                          | Beschrijving                                                                                                    |
|-----|----------------------------------|----------------------------------------------------------------------------------------------------|
| 1   | LCD-scherm                       | Kleurenaanraakscherm van 800 x 480 pixels biedt een grafische gebruikersinterface.                                                                                                    |
| 2   | Aan/uit-schakelaar en LED-lampje | <ul> <li>Aan/stand-byschakelaar.</li> <li>Het LED-lampje geeft de oplaadstatus aan wanneer de monitor is aangesloten op de netvoeding:</li> <li>Groen: de batterij is opgeladen.</li> <li>Oranje: de batterij wordt opgeladen.</li> </ul> |
| 3   | Patiëntkabelaansluiting          | Aansluitpunt voor de patiëntkabel.                                                                                                    |
| 4   | Printer                          | De printer voorziet in een afdruk van een Autom. ECG, Stat-ECG of Ritme-ECG van de patiënt.                                                                                                    |

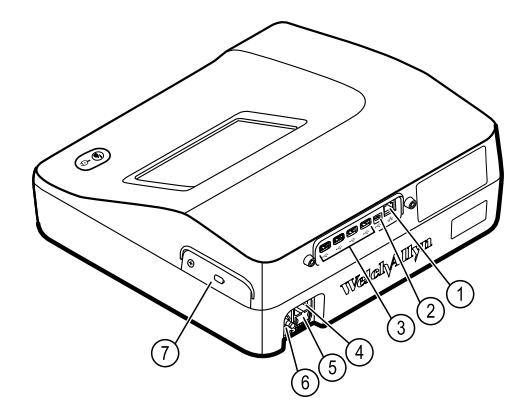

#### Achteraanzicht

| Nr. | Functie                                  | Beschrijving                                                                                                    |
|-----|------------------------------------------|----------------------------------------------------------------------------------------------------|
| 1   | Ethernet-connector                       | Biedt een lijnverbinding naar het computernetwerk.<br>De LED-lampjes geven de actieve netwerkstatus aan wanneer de<br>Ethernet-kabel op een netwerk is aangesloten. |
| 2   | USB voor clients                         | USB, type "mini B". Biedt verbinding met een host die geschikt is voor het leveren van USB-voeding.                                                                 |
| 3   | Host-USB                                 | USB, type "A". Biedt vier USB-verbindingen met een host voor optionele accessoires.                                                                                 |
| 4   | Voedingsaansluiting                      | Biedt een externe netvoedingsaansluiting.                                                                                                    |
| 5   | Wisselstroomzekering                     | Biedt toegang tot de wisselstroomzekering.                                                                                                    |
| 6   | Geaarde nok (equipotentiale aansluiting) | Voor elektrische veiligheidstests en als manier om een equipotentiaalgeleider aan te sluiten.                                                                       |
| 7   | Batterijcompartiment (achter een klep)   | Bevat de lithium-ionbatterij.                                                                                                    |

## Symbolen

#### Symbolen in de documentatie

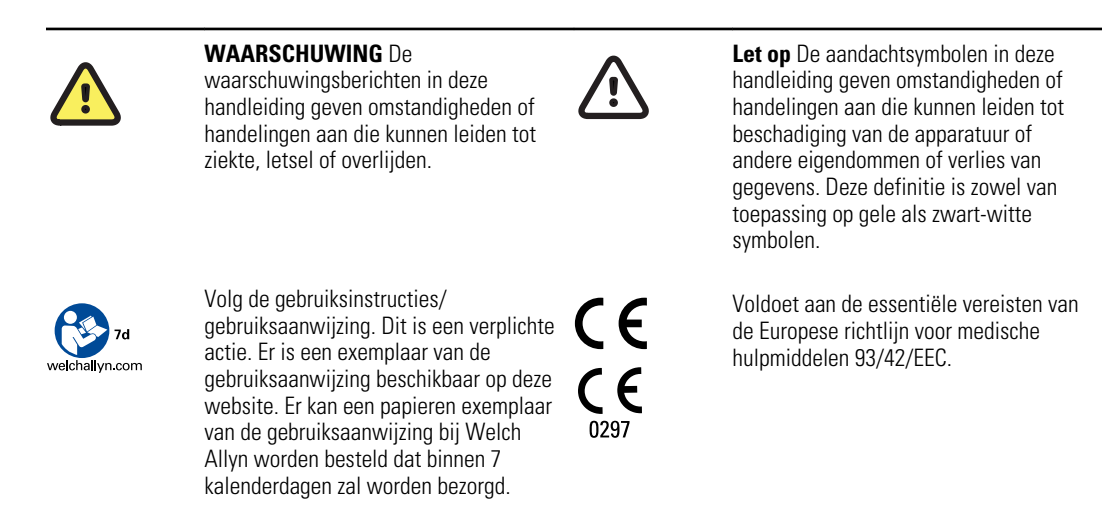

#### Voedingssymbolen

| 1/1)   | Aan/stand-by                                        | D            | Batterij                      |
|--------|-----------------------------------------------------|--------------|-------------------------------|
|        |                                                     |              |                               |
| -0:    | Netvoeding aanwezig, batterij volledig<br>opgeladen | $\bigotimes$ | Batterij afwezig of defect    |
| -••    | Netvoeding aanwezig, batterij wordt<br>opgeladen    |              | Laadniveau van batterij       |
| $\sim$ | Wisselstroom (AC)                                   | <b>-</b>     | Batterij opladen - netvoeding |
| 4      | Gevaarlijke spanning                                | -Œ           | Stekker                       |
| ₽      | Zekering                                            | q <u>+/</u>  | Oplaadbare batterij           |
|        | Beschermende aarding (PE)                           | $\sim$       | Nominaal vermogen, AC         |

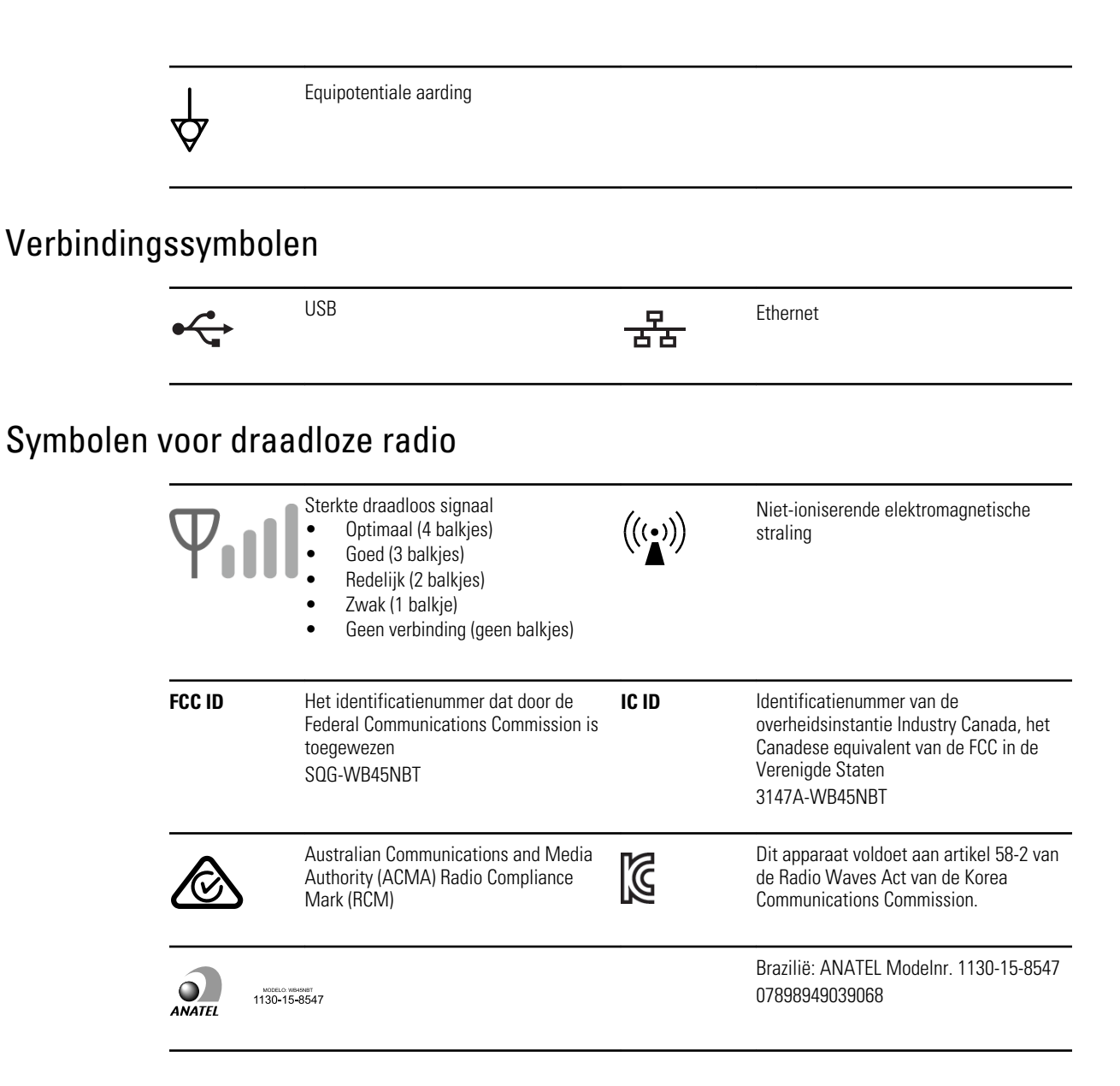

#### Symbolen met betrekking tot verzending, opslag en het milieu

| <u><u><u></u></u><u></u><u></u><u></u><u></u><u></u><u></u><u></u><u></u><u></u><u></u><u></u><u></u><u></u><u></u><u></u><u></u><u></u></u> | Deze kant boven  | Ť        | Niet nat laten worden    |
|----------------------------------------------------------------------------------------------------|------------------|----------|--------------------------|
|                                                                                                    | Breekbaar        | <u>æ</u> | Vochtigheidsbereik       |
| X                                                                                                    | Temperatuurgrens | <u></u>  | Atmosferische-drukbereik |

| X      | Gescheiden inzameling van batterijen.<br>Gooi dit product niet weg als<br>ongesorteerd huishoudelijk afval.                                 | A A  | Recyclebaar                                                                                                    |
|--------|----------------------------------------------------------------------------------------------------|------|----------------------------------------------------------------------------------------------------|
| X      | Gescheiden inzameling van elektrische<br>en elektronische apparatuur. Gooi dit<br>product niet weg als ongesorteerd<br>huishoudelijk afval. | Ð    | China RoHs                                                                                                    |
| Li-ion | Lithium-ionbatterij                                                                                                    | 荼    | Niet blootstellen aan direct zonlicht                                                                                                    |
| $\sum$ | Houdbaarheidsdatum                                                                                                    | IP20 | Beveiligd tegen het binnendringen van vaste niet-lichaamseigen objecten met een diameter $\geq 12,5$ mm, niet beveiligd tegen het binnendringen van water. |

## Diverse symbolen

|                            | Fabrikant                                                                                          | ┥ <b>⋓</b> ⊦     | Defibrillatorbestendig onderdeel van type<br>CF                  |
|----------------------------|----------------------------------------------------------------------------------------------------|------------------|------------------------------------------------------------------|
| REF                        | Productidentificatie                                                                               | SN               | Serienummer                                                      |
| #                          | Bestelnummer                                                                                       | LOT              | Lotcode                                                          |
| <b>R</b> <sub>x</sub> only | Alleen op voorschrift of "voor gebruik<br>door of op voorschrift van bevoegd<br>medisch personeel" | (2)              | Niet hergebruiken, apparaat voor<br>eenmalig gebruik             |
| EC REP                     | Geautoriseerde vertegenwoordiger in de<br>Europese Gemeenschap                                     | GTIN             | Global Trade Item Number (internationaal<br>uniek artikelnummer) |
| ¥                          | Vraag om onderhoud                                                                                 | $( \downarrow )$ | Klok, tijdschakelaar, timer                                      |

## Algemene waarschuwingen

Waarschuwingen duiden op toestanden of praktijken die kunnen leiden tot ernstige ziekte, letsel of overlijden.

#### Waarschuwingen betreffende de omgeving

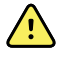

**WAARSCHUWING** Het netsnoer vormt de ontkoppelingsmethode voor het isoleren van dit apparaat van de netvoeding. Plaats de apparatuur niet op een locatie die moeilijk te bereiken is of waarop de aansluitingen van de apparatuur moeilijk kunnen worden losgekoppeld.

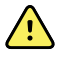

**WAARSCHUWING** Gebruik, om een mogelijke explosie te voorkomen, de elektrocardiograaf niet in de nabijheid van brandbare anesthetica: mengsels met lucht, zuurstof of lachgas.

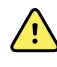

**WAARSCHUWING** Zorg er tijdens het vervoer van de elektrocardiograaf op een wagen voor dat de patiëntkabel niet in de buurt van de wielen kan komen en dat niemand er over kan struikelen.

#### Waarschuwingen betreffende accessoires en andere apparatuur

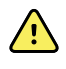

**WAARSCHUWING** Om het risico op elektrische schokken te vermijden, moet u het apparaat aansluiten op een geaard stopcontact.

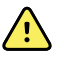

**WAARSCHUWING** Randapparatuur en accessoires die direct in contact kunnen komen met de patiënt, moeten voldoen aan alle toepasselijke vereisten omtrent veiligheidsnormen, EMC-normen en regelgeving om de veiligheid van de bediener en de patiënt te waarborgen.

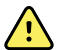

**WAARSCHUWING** De aansluitingen voor ingaande en uitgaande signalen (I/O) zijn uitsluitend bedoeld voor het aansluiten van apparaten die voldoen aan IEC 60601-1 of andere IEC-normen (bijvoorbeeld IEC 60950) die van toepassing zijn op het apparaat. Het aansluiten van extra apparaten op de elektrocardiograaf kan het risico op lekstroom via de behuizing of de patiënt vergroten.

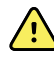

**WAARSCHUWING** De elektrocardiograaf is niet ontworpen voor gebruik met chirurgische instrumenten met hoge frequentie (HF) en biedt de patiënt geen bescherming tegen gevaar dat hierdoor kan ontstaan.

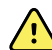

**WAARSCHUWING** Defecte batterijen kunnen de elektrocardiograaf beschadigen. Voer ten minste maandelijks een visuele inspectie van de batterij uit; als de batterij tekenen van beschadiging of barstvorming vertoont, moet deze onmiddellijk worden vervangen, uitsluitend door een batterij die is goedgekeurd door Welch Allyn.

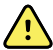

**WAARSCHUWING** Onjuist afvoeren van batterijen kan gevaar voor explosie of verontreiniging opleveren. Werp batterijen nooit weg in afvalcontainers. Voer batterijen altijd overeenkomstig de plaatselijke voorschriften voor hergebruik af.

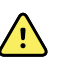

**WAARSCHUWING** Alle connectors voor de signaalingang en -uitgang (SIP/SOP) mogen niet rechtstreeks in aanraking komen met de patiënt en ook niet indirect via de gebruiker tijdens de behandeling.

**WAARSCHUWING** Gebruik alleen onderdelen en accessoires, inclusief thermisch papier, die bij het apparaat zijn geleverd en door Welch Allyn worden verstrekt. Het gebruik van andere dan de vermelde accessoires kan de prestaties of het veilige gebruik van dit apparaat nadelig beïnvloeden.

# Waarschuwingen met betrekking tot het gebruik van de elektrocardiograaf

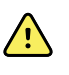

**WAARSCHUWING** Het is niet toegestaan om wijzigingen aan te brengen aan dit apparaat.

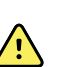

**WAARSCHUWING** Met dit apparaat worden gegevens vastgelegd waaruit de fysieke conditie van een patiënt blijkt en worden de gegevens geïnterpreteerd. Wanneer deze gegevens worden beoordeeld door een ervaren arts of klinisch medicus kunnen ze bijdragen aan het vaststellen van een diagnose. Deze gegevens mogen echter nooit als enig en uitsluitend middel worden gebruikt voor het vaststellen van de diagnose voor een patiënt of het voorschrijven van een behandeling.

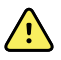

**WAARSCHUWING** Gebruik voor de juiste CF-bescherming uitsluitend accessoires die door Welch Allyn zijn goedgekeurd. Meer informatie hierover kunt u vinden op www.welchallyn.com. Het gebruik van andere accessoires kan resulteren in onnauwkeurige patiëntgegevens, schade aan de apparatuur en het vervallen van de productgarantie.

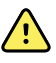

**WAARSCHUWING** Wanneer de patiënt wordt gedefibrilleerd, moeten de volgende voorzorgsmaatregelen worden genomen om ernstig letsel of overlijden te voorkomen:

- Vermijd contact met de elektrocardiograaf, de patiëntkabel en de patiënt.
- Controleer of de patiëntafleidingen correct zijn aangesloten.
- Zorg ervoor dat de defibrillatiepaddles correct zijn geplaatst ten opzichte van de elektroden.
- Trek na de defibrillatie alle patiëntafleidingen uit de patiëntkabel en controleer de uiteinden op verkoling (zwarte koolstofdeeltjes). Als er sprake is van verkoling, moeten de patiëntkabel en de afzonderlijke afleidingen worden vervangen. Als er geen verkoling is te zien, steekt u de afleidingen weer helemaal in de patiëntkabel. (Verkoling kan zich alleen voordoen als een afleiding vóór de defibrillatie niet in zijn geheel in de patiëntkabel is aangebracht.)

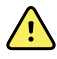

**WAARSCHUWING** Neem de volgende voorzorgsmaatregelen om de verspreiding van infecties tegen te gaan:

- Werp onderdelen die bedoeld zijn voor eenmalig gebruik (zoals elektroden), weg nadat u ze hebt gebruikt.
- Reinig regelmatig alle onderdelen die in contact komen met patiënten.
- Neem geen ECG-tests af bij patiënten met open, infectieuze zweren.

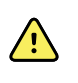

**WAARSCHUWING** Plaats afleidingen en kabels zodanig dat niemand erover kan struikelen en ze niet om de nek van een patiënt gewikkeld kunnen raken.

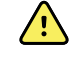

**WAARSCHUWING** Volg de beschreven onderhoudsprocedures om een veilig gebruik van het apparaat zeker te stellen.

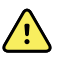

**WAARSCHUWING** Alleen gekwalificeerd onderhoudspersoneel mag de elektrocardiograaf repareren. Neem in geval van een storing contact op met de technische ondersteuning.

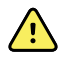

**WAARSCHUWING** U kunt geen ST-segmentanalyse uitvoeren op de ECGweergave op het scherm, omdat deze ECG-weergaven geschaald zijn. Gebruik uitsluitend afgedrukte ECG-rapporten om ECG-intervallen en grootten handmatig te meten.

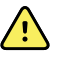

**WAARSCHUWING** Om de nauwkeurigheid van de diagnoses te waarborgen en om te voldoen aan IEC 60601-02-51 en IEC 60601-02-25, moet u schalen (formaat wijzigen) vermijden wanneer u een opgeslagen ECG naar een externe printer verzendt.

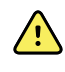

**WAARSCHUWING** Raak de printkop direct na het afdrukken niet aan om letsel te voorkomen. De printkop kan heet zijn.

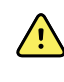

**WAARSCHUWING** Zorg dat elke test is voorzien van een patiënt-ID, om vergissingen uit te sluiten. Sla een test niet in de patiëntrecord op zonder de patiënt-ID die bij het rapport hoort.

## Algemene Let op-meldingen

Let op-meldingen wijzen op toestanden of praktijken die schade aan de apparatuur of andere zaken kunnen veroorzaken.

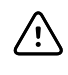

**LET OP!** Volgens de federale wetten van de Verenigde Staten mag het apparaat dat in deze handleiding wordt beschreven, uitsluitend worden verkocht aan of op bestelling van een gediplomeerd arts.

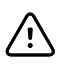

**LET OP!** Wanneer u de elektrocardiograaf uit de opslagplaats hebt gehaald, moet u het apparaat eerst laten acclimatiseren voordat u het gebruikt.

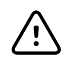

**LET OP!** Gebruik geen scherpe of harde voorwerpen voor de bediening van het aanraakscherm of de knoppen, om mogelijke beschadigingen te voorkomen. Gebruik alleen uw vingers.

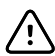

LET OP! Stel de patiëntkabel niet bloot aan sterke UV-straling.

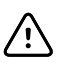

**LET OP!** Trek niet aan de patiëntkabel en rek deze niet uit. Dit kan leiden tot mechanische of elektrische storingen. Rol de patiëntkabel losjes op voordat u deze opbergt.

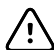

**LET OP!** Plaats de patiëntkabel zodanig dat deze niet beklemd kan raken, deze niet wordt uitgerekt en niemand erop kan gaan staan. Anders zijn metingen mogelijk niet meer nauwkeurig en moet misschien tot reparatie worden overgegaan.

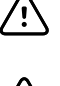

**LET OP!** Het gebruik van de equipotentiaalaansluiting voor iets anders dan aarding verhoogt het risico op schade aan het apparaat.

**LET OP!** Draagbare en mobiele RF-communicatieapparaten kunnen de werking van de elektrocardiograaf beïnvloeden.

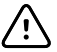

**LET OP!** De elektrocardiograaf voldoet aan de Klasse A-vereisten van IEC 60601-1-2 betreffende incidentele interferentie als gevolg van de uitstraling van radiofrequentiesignalen. Als zodanig kan het apparaat worden gebruikt in een voor bedrijven geschikte elektrische installatie. Als de elektrocardiograaf wordt gebruikt in een voor huishoudens geschikte elektrische installatie en zich incidentele interferentie voordoet in andere apparaten die gebruikmaken van radiofrequentiesignalen, moet u de interferentie zo veel mogelijk verminderen.

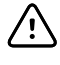

**LET OP!** Andere medische apparaten, met inbegrip van maar niet beperkt tot defibrillators, ultrasone apparaten, pacemakers en andere stimulatoren, kunnen tegelijk met de elektrocardiograaf worden gebruikt. Dergelijke apparaten kunnen echter het signaal van de elektrocardiograaf verstoren.

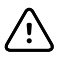

**LET OP!** Verwijder de stekker uit de wandcontactdoos voordat u het apparaat gaat reinigen, onderhouden, vervoeren of terugsturen.

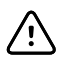

**LET OP!** De vereisten in AAMI EC11 paragraaf 3.2.7.2, "Frequency and Impulse Response" (frequentie- en impulsrespons), voor een driehoekige impulsgolfvorm kunnen worden beïnvloed door een gedempt ringsignaal van maximaal 5 milliseconden met een lage amplitude onmiddellijk na de impuls wanneer het spierfilter (35 Hz) is ingeschakeld, of door een kleine amplitudeoffset wanneer het basislijnfilter (0,5 Hz) is ingeschakeld. Deze filters voldoen in elke combinatie van in- en uitgeschakelde filters aan de AAMI-vereisten. Filterselecties hebben geen invloed op metingen die worden uitgevoerd door het optionele interpretatiealgoritme.

**Opmerking** De gehele patiëntkabel, tot en inclusief de elektroden, wordt gezien als een toegepast onderdeel.

# Installatie

## De patiëntkabel aansluiten

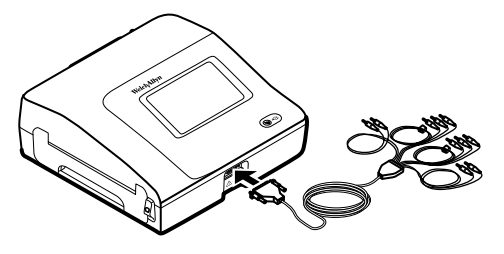

**WAARSCHUWING** Geleidende onderdelen van de patiëntkabel, de elektroden of de verbindingen van bijbehorende toegepaste onderdelen die bestand zijn tegen defibrillatie, waaronder de nulgeleider van de patiëntkabel en de elektroden, mogen niet in contact komen met andere geleidende onderdelen, met inbegrip van de aarding. Hierdoor kan kortsluiting ontstaan, met risico op elektrische schokken voor patiënten en schade aan het apparaat.

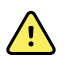

**WAARSCHUWING** Om letsel bij de patiënt of schade aan het apparaat te voorkomen, mogen patiëntafleidingen nooit in een ander apparaat of een wandcontactdoos worden gestoken.

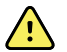

**WAARSCHUWING** Gebruik voor de juiste CF-bescherming uitsluitend accessoires die door Welch Allyn zijn goedgekeurd. Zie www.welchallyn.com. Het gebruik van andere accessoires kan resulteren in onnauwkeurige patiëntgegevens, schade aan de apparatuur en het vervallen van de productgarantie.

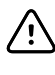

**LET OP!** Tijdens defibrillatie moeten de patiëntkabel en de afleidingen altijd op de juiste wijze worden geplaatst. De aangesloten afleidingen kunnen anders beschadigd raken.

## Het thermische papier plaatsen

De elektrocardiograaf drukt af op thermisch papier met z-vouw.

- Bewaar het papier op een koele, droge en donkere plaats.
- Stel het papier niet bloot aan fel licht of UV-stralen.
- Vermijd contact van het papier met oplosmiddelen, lijmproducten of vloeibare reinigingsmiddelen.
- Bewaar het papier niet bij vinylproducten, plastics of krimpverpakkingen.

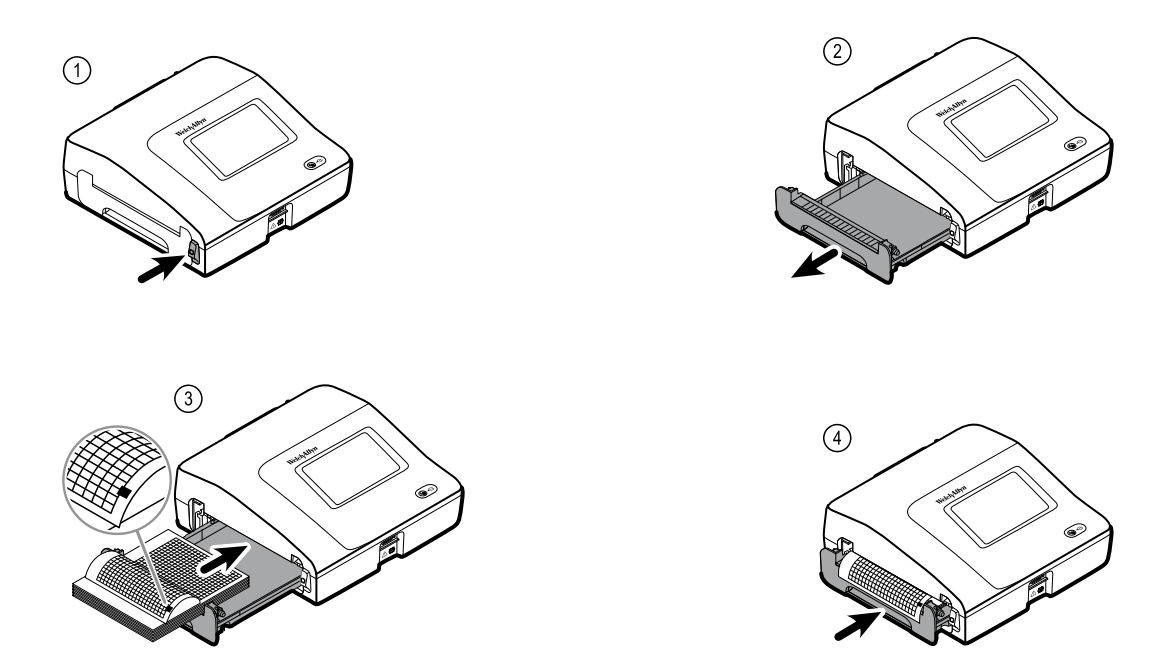

## De elektrocardiograaf aansluiten op de stroomvoorziening

De elektrocardiograaf kan werken op wisselstroom of batterijvoeding. Sluit de elektrocardiograaf zo vaak mogelijk aan op de netvoeding zodat de ingebouwde lader de batterij kan opladen. Wanneer de elektrocardiograaf op de netvoeding is aangesloten, kunt u deze altijd gebruiken, ongeacht de status van de batterij.

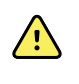

**WAARSCHUWING** Wanneer u netvoeding gebruikt, moet u de elektrocardiograaf altijd aansluiten op een voor ziekenhuizen geschikte wandcontactdoos, om het risico op elektrische schokken te vermijden.

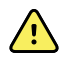

**WAARSCHUWING** Wanneer u twijfels hebt over de aarding in het gebouw, kunt u het apparaat beter met de batterij gebruiken, om het risico op elektrische schokken te vermijden.

#### Het apparaat in of uitschakelen

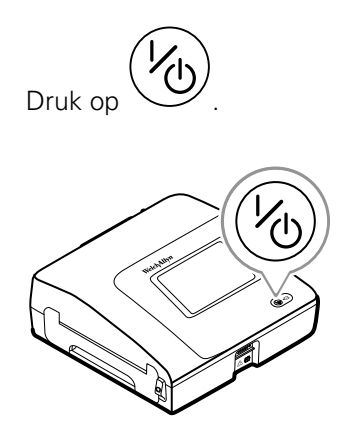

# Het netsnoer vastzetten rond de houder op de verrijdbare standaard

**Opmerking** Wikkel het netsnoer rond de houder op de verrijdbare standaard om te voorkomen dat het snoer per ongeluk losraakt.

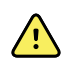

**WAARSCHUWING** Wanneer u netvoeding gebruikt, moet u de elektrocardiograaf altijd aansluiten op een voor ziekenhuizen geschikte wandcontactdoos, om het risico op elektrische schokken te vermijden.

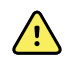

**WAARSCHUWING** Zorg er tijdens het vervoer van de elektrocardiograaf op een wagen voor dat de patiëntkabel niet in de buurt van de wielen kan komen en dat niemand er over kan struikelen.

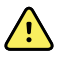

**WAARSCHUWING** Plaats afleidingen en kabels zodanig dat niemand er over kan struikelen en ze niet om de nek van een patiënt gewikkeld kunnen raken.

Welch Allyn adviseert het netsnoer rond de houder op de verrijdbare standaard te wikkelen, zoals in de afbeelding hieronder.

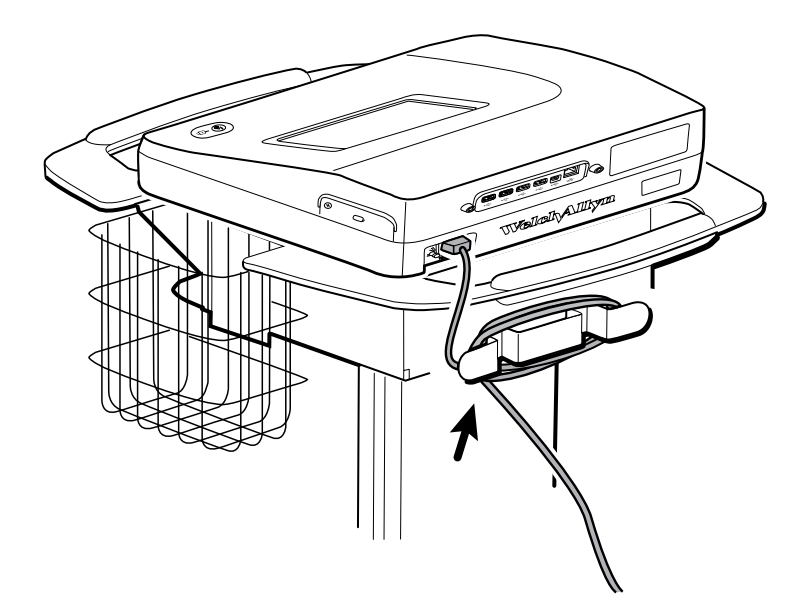

#### Controleren of het apparaat goed werkt

Als u er zeker van wilt zijn dat de testgegevens nauwkeurig zijn, controleert u de goede werking van de elektrocardiograaf voordat deze voor het eerst bij patiënten wordt gebruikt. Herhaal deze test eenmaal per jaar.

#### Ga als volgt te werk om te controleren of het apparaat goed werkt:

- 1. Gebruik een ECG-simulator voor het maken en afdrukken van een standaard ECG met 12 afleidingen met een bekende amplitude en snelheid.
- 2. De volgende aanwijzingen geven aan of het apparaat goed werkt:
  - Het afdrukken moet een donker en gelijkmatig resultaat opleveren.

- Er mogen geen inktpunten van de printkop ontbreken (geen onderbrekingen in het afdrukken waardoor horizontale strepen ontstaan).
- Het thermische papier moet tijdens het afdrukken probleemloos en constant worden doorgevoerd.
- De golfvormen mogen geen vervorming of overmatige ruis vertonen.
- De amplitude en snelheid van de golfvormen moeten overeenkomen met de ingevoerde waarden van de ECG-simulator.
- Het thermische papier met z-vouw moet stoppen wanneer de perforaties zich bij de afscheurrand bevinden, wat duidt op een goede werking van de positiesensor.
- 3. Neem bij twijfel over de goede werking contact op met de technische ondersteuning van Welch Allyn.

# Het scherm ECG home

## Het scherm ECG home

Het scherm ECG home omvat de volgende gedeelten:

| Produc | t Gebie  | əd                                            |                          |            |                 |              |
|--------|----------|-----------------------------------------------|--------------------------|------------|-----------------|--------------|
|        |          |                                               |                          |            |                 |              |
| 3      | ECG home | Manage worklist                               | Saved tests              | Settings   |                 |              |
|        |          | View electrode place<br>entering patient info | ement before<br>ormation |            |                 |              |
|        | STAT     | Start ECG immediate patient information       | ely without              |            |                 |              |
| 2-     |          | Start continuous<br>ECG print                 |                          |            |                 |              |
|        | -        | Enter patient inform<br>and record ECG        | ation                    |            |                 |              |
| 1      |          |                                               | 15:12                    | 08/07/2016 | $\Psi_{\rm HI}$ | <b>III</b> ) |

| 1 | Apparaatstatus |
|---|----------------|
| 2 | Inhoud         |
| 3 | Navigatie      |

#### **Gedeelte Apparaatstatus**

In het gedeelte voor de apparaatstatus, boven in het scherm ECG home, wordt het volgende weergegeven:

- Patiëntpictogram en naam van patiënt. Zodra de context voor de patiënt is ingevoerd, wordt de naam van de patiënt weergegeven in de notatie achternaam, voornaam.
- Tijd en datum
- Status van de verbinding. De pictogrammen geven aan welk type verbinding, indien aanwezig, momenteel actief is.

- Batterijstatus
- Fout- of informatieberichten. Deze items worden weergegeven totdat het probleem is opgelost.

#### Inhoudsgedeelte

Het inhoudsgedeelte omvat 3 knoppen voor het selecteren van het type test en een knop voor een voorbeeldweergave:

- Automatische ECG
- Ritme-ECG
- Stat-ECG
- Plaatsing van elektroden (ECG-voorbeeld)

Het inhoudsgebied biedt ook snelkoppelingen naar diverse bedieningselementen.

#### Informatie over de testtypen

| Autom. ECG | Een rapport waarin doorgaans een 10 seconden durende acquisitie van ECG-informatie via<br>12 afleidingen wordt gecombineerd met patiëntgegevens, metingen en optionele<br>interpretatie.           |                                                                                                    |  |  |
|------------|----------------------------------------------------------------------------------------------------|----------------------------------------------------------------------------------------------------|--|--|
| Ritme-ECG  | Een continue afdruk in realtime van ritmestroken met een door de gebruiker gedefinieerde configuratie van afleidingen. Ritme-ECG's worden uitsluitend afgedrukt. Ze kunnen niet worden opgeslagen. |                                                                                                    |  |  |
| Stat-ECG   | Een automatisch ECG dat meteen wordt gestart zonder dat u eerst patiëntgegevens moet invoeren. Er worden geen patiëntgegevens weergegeven.                                                         |                                                                                                    |  |  |
| STAT       | <u>.</u>                                                                                                    | <b>WAARSCHUWING</b> Zorg dat elke test is voorzien van een patiënt-ID, om vergissingen uit te sluiten. Sla een test niet in de patiëntrecord op zonder de patiënt-ID die bij het rapport hoort. |  |  |

#### Navigatiegedeelte

Het navigatiegedeelte bevat de volgende tabbladen:

- **ECG home**: op dit tabblad vindt u ECG-testtypen en snelkoppelingen naar verschillende bedieningselementen.
- **Werklijst beheren**: bevat patiëntgegevens en orders die zijn gedownload terwijl het apparaat was aangesloten op een ziekenhuisinformatiesysteem (werklijstserver).
- **Opgeslagen tests**: dit tabblad biedt toegang tot de ECG-tests van de patiënt.
- **Instellingen**: biedt toegang tot de configuratie-instellingen van het apparaat.

Als u naar een tabblad wilt gaan, raakt u het tabblad met de desbetreffende naam aan in het navigatiegedeelte. Het actieve tabblad wordt gemarkeerd.

#### Voorbeeld van een ECG-rapport

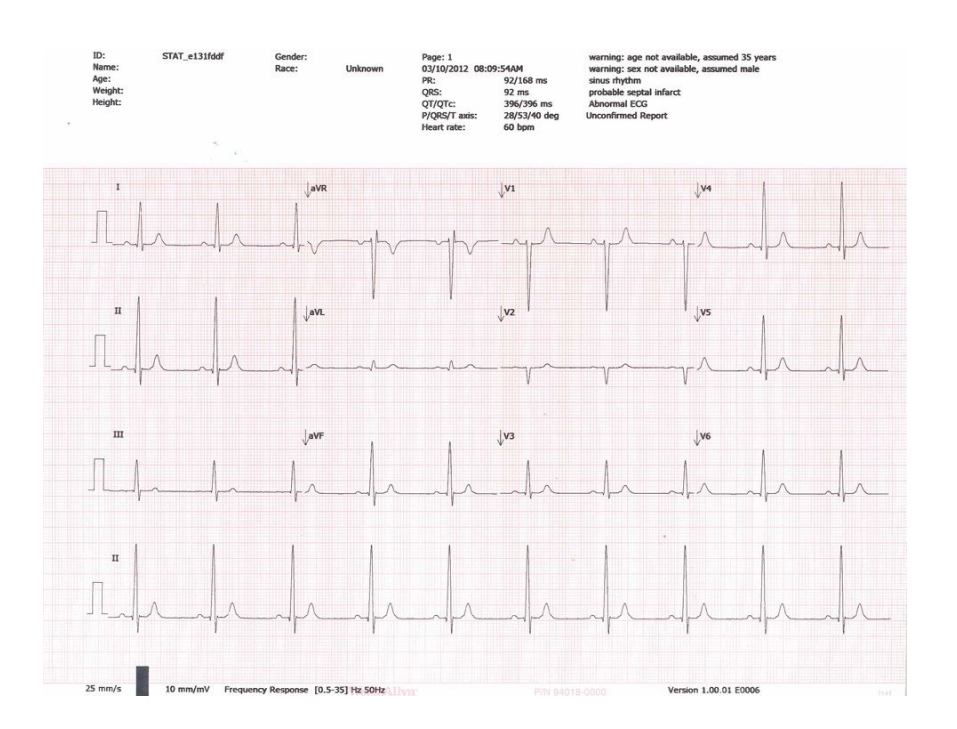

## **ECG**-tests

## De afleidingen aanbrengen op de patiënt

Een juiste aansluiting van de afleidingen is van belang voor een geslaagd ECG. De meeste problemen met ECG's worden veroorzaakt door elektroden die slecht contact maken en door loszittende afleidingen. Voer de lokale procedures uit voor het aanbrengen van de afleidingen op de patiënt. Hieronder vindt u enkele algemene richtlijnen.

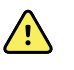

**WAARSCHUWING** Elektroden kunnen allergische reacties veroorzaken. Raadpleeg altijd de aanwijzingen van de fabrikant om dergelijke reacties te voorkomen.

#### Ga als volgt te werk om de afleidingen op de patiënt aan te brengen:

- 1. Bereid de patiënt voor.
  - Beschrijf de procedure. Leg uit waarom het belangrijk is dat de patiënt tijdens de test niet beweegt. (Beweging kan artefacten veroorzaken.)
  - Controleer of de patiënt comfortabel, warm en ontspannen ligt. (Rillen kan artefacten veroorzaken.)
  - Zorg dat het hoofd van de patiënt iets hoger ligt dan het hart en de benen.

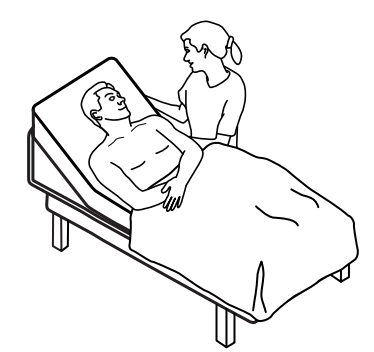

- 2. Bepaal de plaats van de elektroden. (Zie het schema met elektrodenlocaties.)
  - Kies vlakke gebieden uit.
  - Bevestig de elektroden niet op vetophopingen, botten en grote spieren.
- 3. Prepareer de elektrodenlocaties.
  - Scheer of knip overtollig haar weg.
  - Reinig de huid zorgvuldig en wrijf de huid zachtjes droog. U kunt water en zeep, isopropylalcohol of huidpreparatiepads gebruiken.

- 4. Sluit de elektroden aan op de afleidingsdraden.
- 5. Plaats de elektroden op de patiënt.

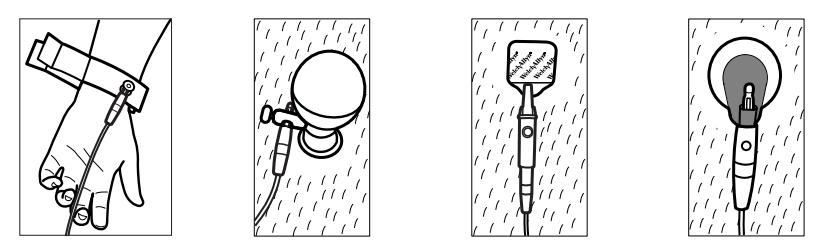

Voorbeelden van elektroden, van links naar rechts: armklem (herbruikbaar), Welsh cup (herbruikbaar), tabelektrode (eenmalig gebruik), bewakingselektrode (eenmalig gebruik).

- **Bij herbruikbare elektroden**: Breng elektrodenpasta, -gel of -crème aan op een gebied ter grootte van de elektrode, zeker niet groter. Bevestig de arm- en beenklemmen. Plaats de Welsh cup-elektroden (zuigelektroden) op de borst van de patiënt.
- **Bij wegwerptabelektroden**: Plaats de elektrodentab tussen de 'klemmen' van de connector. Houd daarbij de tab vlak. Controleer of het metalen deel van de connector in contact komt met de huidzijde van de elektrodentab.
- **Bij alle wegwerpelektroden**: Trek voorzichtig aan de connector om te controleren of de afleiding goed is bevestigd. Als de elektrode loslaat, vervangt u de elektrode. Als de connector loslaat, bevestigt u deze opnieuw.

#### Plaatsing van elektroden bekijken

1. Raak (Elektrodeplaatsing) aan.

Het scherm ECG-voorbeeld wordt weergegeven.

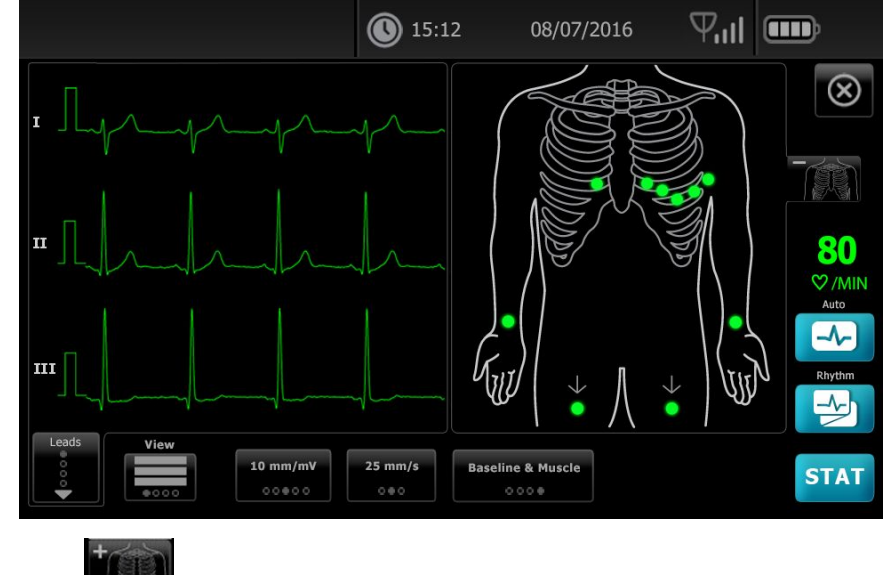

2. Raak (Torso) aan om het beeld van de plaatsing van de afleidingen te vergroten of raak aan om de weergave te sluiten.

## Elektrodenlocaties

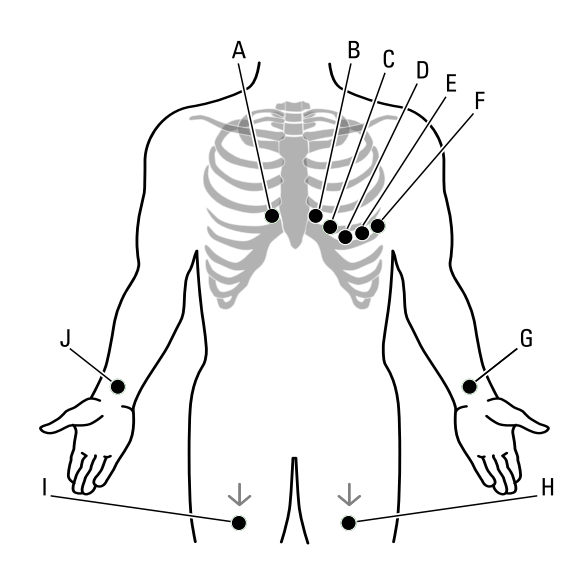

|   | AHA         | IEC        | Locatie                                                                     |
|---|-------------|------------|-----------------------------------------------------------------------------|
| A | V1 (rood)   | C1 (rood)  | Vierde intercostale ruimte bij de rechterrand van het sternum.              |
| В | V2 (geel)   | C2 (geel)  | Vierde intercostale ruimte bij de linkerrand van het sternum.               |
| С | V3 (groen)  | C3 (groen) | Midden tussen V2 en V4.                                                     |
| D | V4 (blauw)  | C4 (bruin) | Vijfde intercostale ruimte links van de midclaviculaire lijn.               |
| E | V5 (oranje) | C5 (zwart) | Bij de anterieure axillaire lijn op hetzelfde horizontale niveau<br>als V4. |
| F | V6 (paars)  | C6 (paars) | Bij de midaxillaire lijn op hetzelfde horizontale niveau als V4 en<br>V5.   |
| G | LA (zwart)  | L (geel)   | Vlak boven de linkerpols aan de binnenzijde van de arm.                     |
| Н | LL (rood)   | F (groen)  | Vlak boven de linkerenkel.                                                  |
| I | RL (groen)  | N (zwart)  | Vlak boven de rechterenkel.                                                 |
| J | RA (wit)    | R (rood)   | Vlak boven de rechterpols aan de binnenzijde van de arm.                    |

## Een automatische ECG-test uitvoeren met het tabblad Nieuwe patiënt

|   |   | <b>١</b> |
|---|---|----------|
| 1 | ! | 1        |
|   | - |          |

**LET OP!** De patiëntgegevens worden pas opgeslagen nadat de ECG-test is voltooid.

- **Opmerking** U kunt de instellingen voor de ECG-configuratie wijzigen op het tabblad Instellingen. De volgende instellingen kunnen anders worden weergegeven als de standaardinstellingen zijn aangepast.
- **Opmerking** Stel het tabblad Standaardpatiëntwaarde in op *Nieuwe patiënt* in de geavanceerde instellingen.
- 1. Raak 🖾 (Automatisch ECG) aan. Het tabblad Nieuwe patiënt wordt weergegeven.
  - Opmerking In een verbonden omgeving waarin het tabblad Standaardpatiëntwaarde is ingesteld op *Werklijst* (in Geavanceerde instellingen), wordt de werklijst gedownload van het werkstation met de werklijstserver en wordt het tabblad Werklijst weergegeven. Raak het tabblad **Nieuwe patiënt** aan om verder te gaan met de werkstroom voor een nieuwe patiënt.
- 2. Voer naar wens de volgende patiëntgegevens in:
  - Patiënt-ID. Raak **OK** aan.
  - Geboortedatum. Raak **OK** aan.
  - Geslacht. Raak **OK** aan.
  - Achternaam. Raak **OK** aan.
  - Voornaam. Raak **OK** aan.
  - 2e voorletter. Raak **OK** aan.

**Opmerking** Raak *Pacemaker aanwezig* aan als de patiënt een pacemaker heeft.

- 3. Raak D (Volgende) aan.
- 4. Voer naar wens de volgende patiëntgegevens in:
  - Ras
  - Lengte. Raak **OK** aan.
  - Gewicht. Raak **OK** aan.
  - Arts. Raak **OK** aan.
  - Opmerkingen. Raak **OK** aan.
- 5. Breng de afleidingen aan op de patiënt.
- 6. (Optioneel) Pas de golfvormen aan met de volgende optieknoppen:
  - weergegeven afleidingen
  - Indeling ECG-voorbeeld
  - versterking (grootte)
  - snelheid
  - filters

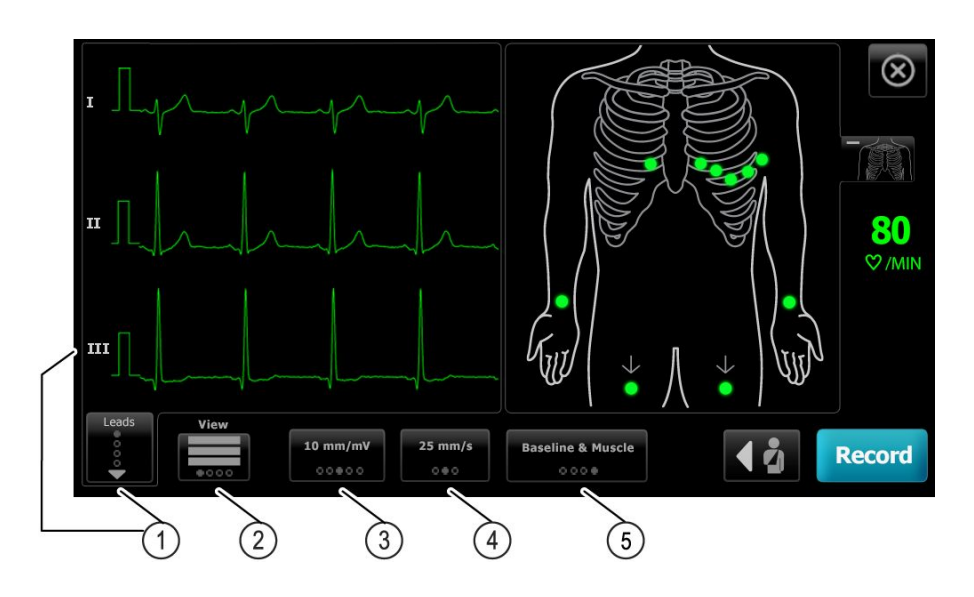

| Product | Кпор                       |  |  |
|---------|----------------------------|--|--|
| 1       | Knop Afleidingen (Leads)   |  |  |
| 2       | Knop ECG-voorbeeld         |  |  |
| 3       | Versterkingsknop (grootte) |  |  |
| 4       | Snelheidsknop              |  |  |
| 5       | Filterknop                 |  |  |

**Opmerking** Raak desgewenst de knop (Torso) aan om het scherm met de plaatsing van de elektroden (ECG-voorbeeld) te vergroten. Knipperende punten op het scherm geven afleidingen aan die niet of slecht zijn bevestigd.

- 7. Als er een *artefact*bericht wordt weergegeven, moet u het artefact minimaliseren, zoals beschreven in het gedeelte Problemen oplossen. Voor het opheffen van de artefacten kunt u controleren of de patiënt comfortabel en warm ligt, de huid van de patiënt opnieuw voorbereiden, nieuwe elektroden gebruiken of de beweging van de patiënt tijdens de opname minimaliseren.
- 8. Raak **Opnemen** aan om de automatische ECG-test uit te voeren.

Als het scherm *Afdrukvoorbeeld* verschijnt, kunt u **Vlgd** aanraken om door te gaan met de automatische ECG-test of **Opnieuw testen** aanraken om terug te keren naar het vorige scherm.

9. Als het bericht *Wacht op 10 seconden aan kwaliteitsgegevens* verschijnt, zijn er minimaal 10 seconden lang ECG-gegevens verzameld met overmatige artefacten. De tijdsaanduidingen in het bericht kunnen verschillen, afhankelijk van het geselecteerde afdrukformaat. Minimaliseer de artefacten, zoals beschreven in het gedeelte 'Problemen oplossen'. Wacht vervolgens totdat de test is opgenomen. U kunt desgewenst de wachttijd negeren en de beschikbare gegevens onmiddellijk opnemen, maar hierdoor kan de test onvolledig of van onvoldoende kwaliteit zijn.

- Nadat de test is voltooid, selecteert u de gewenste optie: Afdrukken, Opslaan of Ritme. Als Automatisch opslaan is uitgeschakeld, raakt u Opslaan aan om de test op te slaan. Selecteer één van de volgende locaties:
  - Lokaal (intern geheugen)
  - USB-opslagapparaat (tests die u hebt opgeslagen op een USB-opslagapparaat kunnen alleen worden opgehaald van een CardioPerfect-werkstation.)
  - Werkstation (inclusief DICOM-imageserver)
  - Externe bestandslocatie
- 11. Raak een van de volgende opties aan: **Afdrukken** om de test af te drukken, **Ritme** om een ECG met een doorlopende afdruk te maken of **Afsluiten**.

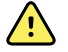

**WAARSCHUWING** Zorg dat elke test is voorzien van een patiënt-ID, om vergissingen uit te sluiten. Sla een test niet in de patiëntrecord op zonder de patiënt-ID die bij het rapport hoort.

# Een automatische ECG-test uitvoeren met het tabblad Werklijst bij een verbinding met de werklijstserver

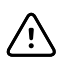

**LET OP!** De patiëntgegevens worden pas opgeslagen nadat de ECG-test is voltooid.

#### **Opmerking** U kunt de instellingen voor de ECG-configuratie wijzigen op het tabblad Instellingen. De volgende instellingen kunnen anders worden weergegeven als de standaardinstellingen zijn aangepast.

- **Opmerking** Sluit de elektrocardiograaf via wifi of met een ethernetkabel aan op hetzelfde netwerk als het werkstation met de DICOM-imageserver en de werklijstserver. Neem contact op met de netwerkbeheerder als u hulp nodig hebt.
- **Opmerking** Stel het tabblad Standaardpatiëntwaarde in op *Werklijst* in de geavanceerde instellingen.
- 1. Raak 🔜 (Automatisch ECG) aan.

De werklijst wordt gedownload en het tabblad Werklijst wordt weergegeven.

- **Opmerking** Als de patiënt die u zoekt, niet in de gedownloade werklijst staat, sluit u de werklijst af en raakt u (Automatisch ECG) aan om de werklijst te vernieuwen en om te kijken of er een nieuwe order is die moet worden verwerkt.
- 2. Tik in de rij voor de patiënt om de patiënt in de werklijst te selecteren.

Raak Pacemaker aanwezig aan als de patiënt een pacemaker heeft.

- Raak Selecteer aan om meteen een test te starten of raak Doornemen aan om de gegevens van de patiënt te bekijken of te bewerken. (Optioneel) Raak opnieuw (Volgende) aan.
- 4. Raak **Opnemen** aan om de automatische ECG-test uit te voeren.
- 5. Tik in het scherm *Afdrukvoorbeeld* op **Vlgd** om de test op te nemen of tik op **Opnieuw testen** om de test opnieuw uit te voeren.

6. Nadat de test is voltooid, selecteert u de gewenste optie: Afdrukken, Opslaan of **Ritme**.

Selecteer Werkstation als u wordt gevraagd waar u de automatische ECG-test wilt opslaan. Als u de test op een andere locatie wilt opslaan, raakt u Lokaal, USB-massaopslagapparaat of Externe bestandslocatie aan en tikt u op **Opslaan**.

7. Raak **Afsluiten** aan om terug te keren naar het scherm ECG home, raak **Afdrukken** aan om de ECG-test af te drukken of raak **Ritme** aan om een ECG met een doorlopende afdruk te maken.

#### Een automatische ECG-test uitvoeren met het tabblad Zoeken

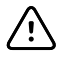

**LET OP!** De patiëntgegevens worden pas opgeslagen nadat de ECG-test is voltooid.

**Opmerking** U kunt de instellingen voor de ECG-configuratie wijzigen op het tabblad Instellingen. De volgende instellingen kunnen anders worden weergegeven als de standaardinstellingen zijn aangepast.

- 1. Raak 🖾 (Automatisch ECG) aan. Het tabblad Nieuwe patiënt wordt weergegeven.
- 2. Patiënt zoeken.

Met het tabblad Zoeken hebt u toegang tot patiëntgegevens in de map met opgeslagen tests of in een aangesloten database (CardioPerfect-werkstation of EMR).

- Raak het tabblad **Zoeken** aan.
- Geef de patiënt-ID of achternaam op.
- Raak **OK** aan.
- Raak **Zoeken** aan.
- Tik in de rij voor de patiënt.

**Opmerking** Raak *Pacemaker aanwezig* aan als de patiënt een pacemaker heeft.

- Raak Selecteren aan om meteen een test te starten.
- Raak **Doornemen** aan om de gegevens van de patiënt te bekijken of te bewerken.
- (Optioneel) Raak opnieuw D (Volgende) aan.
- 3. Breng de afleidingen aan op de patiënt.
- 4. Raak **Opnemen** aan om de automatische ECG-test uit te voeren.
- Nadat de test is voltooid, selecteert u de gewenste optie: Afdrukken, Opslaan of Ritme.

Als u wordt gevraagd om de automatische ECG-test op te slaan, selecteert u Lokaal, USB-opslagapparaat, Werkstation of Externe bestandslocatie. Raak **Opslaan** aan.

#### Een ritme-ECG-test uitvoeren na een automatische ECG-test

- 1. Raak 🛃 (Automatisch ECG) aan.
- 2. Voer de patiëntgegevens in.

- Raak D (Volgende) aan om de patiëntgegevens te bekijken of te bewerken.
- (Optioneel) Raak opnieuw 🔰 (Volgende) aan.
- 3. Breng de afleidingen aan op de patiënt.
- 4. Raak **Opnemen** aan om de automatische ECG-test uit te voeren.
- 5. Raak **Ritme** aan als de test is voltooid.

Als u wordt gevraagd om de automatische ECG-test op te slaan, selecteert u Lokaal, USB-opslagapparaat, Werkstation of Externe bestandslocatie. Raak **Opslaan** aan.

6. Raak **Starten** aan om met de ritme-ECG-test te beginnen.

Raak **Stoppen** aan zodra de gewenste lengte met realtime-ritmestroken is afgedrukt.

#### Een automatische ECG-test aan de werklijst toewijzen

U kunt een automatische ECG-test aan de werklijst toewijzen als de velden met demografische patiëntgegevens leeg worden gelaten.

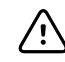

**LET OP!** De patiëntgegevens worden pas opgeslagen nadat de ECG-test is voltooid.

- **Opmerking** Als er een automatische ECG-test wordt uitgevoerd zonder dat alle demografische patiëntgegevens zijn ingevoerd, kan deze test aan een patiënt in de werklijst worden toegewezen nadat de test is voltooid.
- **Opmerking** Als u de toewijzingsfunctie wilt gebruiken, moet *Testtoewijzing aan* zijn ingeschakeld.
- 1. Raak 🖾 (Automatisch ECG) aan. Het tabblad Nieuwe patiënt wordt weergegeven.
- 2. Raak D (Volgende) aan.
- 3. (Optioneel) Raak D (Volgende) aan.
- 4. Breng de afleidingen aan op de patiënt.
- 5. Raak **Opnemen** aan om de automatische ECG-test uit te voeren.
- Als het scherm Afdrukvoorbeeld verschijnt, kunt u Vlgd aanraken om door te gaan met de automatische ECG-test of Opnieuw testen aanraken om de test te verwijderen en terug te keren naar het vorige scherm.
- 7. Raak Toewijzen aan als de test is voltooid.
- 8. Tik in de rij voor de patiënt.
- 9. Raak Selecteer aan.

Als u wordt gevraagd om de automatische ECG-test op te slaan, selecteert u Lokaal, USB-opslagapparaat, Werkstation of Externe bestandslocatie. Raak **Opslaan** aan.

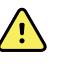

**WAARSCHUWING** Zorg dat elke test is voorzien van een patiënt-ID om vergissingen uit te sluiten. Noteer direct na de ECG-test een eventueel ontbrekende patiënt-ID op het rapport.

 Raak een van de volgende opties aan: Afdrukken om de test af te drukken, Opnieuw testen om de test te verwijderen en opnieuw te beginnen, Ritme om een ECG met een doorlopende afdruk te maken of Afsluiten.

# **Opgeslagen tests**

## Opgeslagen tests zoeken

U kunt naar Opgeslagen tests zoeken op:

- Datum
- Achternaam
- Patiënt-ID
- Type test
  - ° Alle
  - Niet bevestigd
  - Niet afgedrukt
  - Niet-verzonden

Opgeslagen tests die zijn opgehaald, kunnen worden verwijderd, afgedrukt, bewerkt of naar een USB-opslagapparaat, een werkstation of een externe bestandslocatie worden gestuurd.

### De opgeslagen tests beheren

Opgeslagen tests zijn een groep ECG-tests die zijn opgeslagen in het geheugen van de elektrocardiograaf.

Bij alle modellen van de elektrocardiograaf kunt u de opgeslagen tests verwijderen of afdrukken. Daarnaast kunt u ook nog het volgende doen:

- De patiëntgegevens in Opgeslagen tests bewerken.
- Opgeslagen tests verzenden naar een USB-opslagapparaat, een externe bestandslocatie of het werkstation. (Tests die u naar een USB-opslagapparaat stuurt, kunnen alleen worden opgehaald van een CardioPerfect workstation.)

#### Ga als volgt te werk om opgeslagen tests te beheren:

- 1. Raak de tab Opgeslagen tests (Saved tests) aan.
- Voer gegevens in de velden Datum vanaf, Achternaam of Patiënt-ID in of schakel het selectievakje Type type in om te zoeken naar Alle, Niet bevestigde, Niet afgedrukte of Niet verzonden tests.
- 3. Raak **Zoeken** aan.
- 4. Selecteer een enkele test of meerdere tests.

5. Raak **Verwijderen**, **Afdrukken**, **Bewerken** of **Verzenden** aan om de opgeslagen tests te beheren.
## Werklijst beheren

# De werklijst downloaden bij een verbinding met de werklijstserver

De werklijst is een lijst met patiënten van wie de demografische gegevens in het geheugen van de elektrocardiograaf zijn gedownload voor een test op die dag. De werklijst kan maximaal 50 patiënten bevatten.

Als u een automatisch ECG uitvoert, kunt u de patiëntgegevens invullen vanuit de werklijstserver.

- **Opmerking** U kunt de instellingen voor de ECG-configuratie wijzigen op het tabblad Instellingen. De volgende instellingen kunnen anders worden weergegeven als de standaardinstellingen zijn aangepast.
- **Opmerking** Stel het tabblad Standaardpatiëntwaarde in op *Werklijst* in de geavanceerde instellingen.

Als de elektrocardiograaf verbinding heeft met de werklijstserver, wordt de werklijst gedownload wanneer u

#### Ga als volgt te werk om de werklijst te beheren:

- 1. Raak **Werklijst beheren** aan.
- 2. Raak **Downloaden** aan.
- 3. (Optioneel). Selecteer een of meer patiënten in de lijst en raak **Verwijderen** aan om deze uit de werklijst te verwijderen.
  - **Opmerking** Wanneer er een verbinding is met de werklijstserver, kunnen er geen patiënten handmatig worden toegevoegd. De optie *Toevoegen* is dan niet actief.

34 Werklijst beheren

## Instellingen

## De ECG-instellingen weergeven of wijzigen

De ECG-instellingen bepalen de inhoud en opmaak van uw rapporten. Het betreft onder meer instellingen voor een tweede indeling voor het automatisch rapport (Automatisch rapport) en een ritme-indeling (Ritmerapport), aanpasbare velden met patiëntgegevens en opties voor automatisch opslaan.

## De instellingen weergeven of wijzigen

1. Raak het tabblad **Instellingen** aan. Het tabblad ECG en het tabblad voor verticale ECG-configuratie worden weergegeven.

#### Pas naar wens de instellingen aan:

**Opmerking** De volgende instellingen worden opgeslagen wanneer ze worden geselecteerd.

- Centrering golfvorm aan
- Basislijnfilter aan
- Spierfilter aan
- Opslagherinnering aan
- Std.versterking
- QTc-methode

Raak (Volgende) aan.

#### Pas naar wens de instellingen aan:

- Elektrodelabels
- Elektrodeconfiguratie
- ECG-interval
- Timing afleidingen

Raak (Volgende) aan.

#### Pas naar wens de instellingen aan:

- Testtoewijzing aan
- Herinnering testtoewijzing aan

• Voorbeeld volgorde ECG

Raak het tabblad **Ritme-ECG** aan.

### Pas naar wens de instellingen aan:

- Standaardsnelheid
- Afdrukopties

Raak (Volgende) aan.

### Pas naar wens de instellingen aan:

• Ritmeafleidingen 1 - 12

Raak het tabblad Automatisch rapport aan.

### Pas naar wens de instellingen aan:

- Indeling rapport
- Gemiddelde cycli
- Rapport automatisch afdrukken
- Ritmeafleidingen 1 3

Raak (Volgende) aan.

### Pas naar wens de instellingen aan:

- Voornaam
- Afwijkend ECG
- Onbevestigd rapport
- Interpretatie
- Tweede voorletter
- Lengte
- Gewicht
- Ras

#### Selecteer:

- Leeftijd of geboortedatum
  - **Opmerking** Voor DICOM-verbindingen is de geboortedatum van de patiënt vereist. Als DICOM wordt geactiveerd, wordt de optie Leeftijd/Geboortedatum uitgeschakeld en wordt Geboortedatum automatisch de standaardinstelling. Als DICOM niet is geïnstalleerd of is uitgeschakeld, is de optie Leeftijd/Geboortedatum actief.

Raak (Volgende) aan.

#### Pas naar wens de instellingen aan:

- Uitgebreide metingen
- MEANS opgaaf van reden (optie)
- Opmerkingen
- Arts

## De apparaatinformatie weergeven of wijzigen

# Ga als volgt te werk om de apparaatinformatie weer te geven of te wijzigen:

- 1. Raak het tabblad **Settings** (Instellingen) aan. Het tabblad ECG wordt weergegeven.
- 2. Raak het tabblad **Device** (Instellingen) aan.

#### Pas naar wens de instellingen aan:

- LCD-helderheid
- Datum
- Tijd
- Klok bijstellen voor zomer-/wintertijd

Raak **Power down** (Uitschakelen) aan om het apparaat uit te schakelen.

## Geavanceerde instellingen

Het tabblad Geavanceerd biedt met een wachtwoord beveiligde toegang tot de geavanceerde instellingen (de beheermodus) van de CP150. Hiermee kunnen beheerders, biomedische technici en/of onderhoudstechnici specifieke functies configureren. Op het tabblad Geavanceerd wordt ook alleen-lezen informatie over de CP150 weergegeven.

## Geavanceerde instellingen openen

**Opmerking** U hebt geen toegang tot de geavanceerde instellingen tijdens de uitvoering van een test op een patiënt.

- 1. Raak op het tabblad **ECG home** het tabblad **Instellingen** aan.
- 2. Raak het tabblad Geavanceerd aan.
- 3. Voer 6345 in als toegangscode en raak **Selecteren** aan.

Het tabblad Algemeen wordt onder aan het scherm weergegeven en het tabblad Regionaal boven aan het scherm.

- 4. Voer één van de volgende handelingen uit:
  - Raak een ander tabblad aan om verder te gaan in de Geavanceerde instellingen.
  - Raak **Afsluiten** aan om Geavanceerde instellingen af te sluiten en terug te keren naar het tabblad ECG home.

Het tabblad ECG home wordt weergegeven.

## Regionaal

### Regionale instellingen opgeven

- 1. Voer de Geavanceerde instellingen.
  - a. Raak het tabblad Settings (Instellingen) aan.
  - b. Tik op het tabblad **Geavanceerd**.
  - c. Voer de Code geavanceerde instellingen in.
  - d. Tik op Selecteren.

Het tabblad General (Algemeen) wordt onder aan het scherm weergegeven en het tabblad Regional (Regionaal) boven aan het scherm.

2. Geef instellingen op.

| Instelling                                                                       | Actie/beschrijving                                                                                                    |
|----------------------------------------------------------------------------------|----------------------------------------------------------------------------------------------------|
| Datumnotatie                                                                     | Selecteer een datumnotatie voor weergave.                                                                                             |
| Tijdnotatie                                                                      | Selecteer de 12-uursnotatie met AM/PM of de 24-<br>uursnotatie.                                                                       |
| Tijdzone                                                                         | Selecteer uw tijdzoneverschil ten opzichte van UTC (gecoördineerde wereldtijd).                                                       |
| Verschil zomertijd                                                               | Selecteer zomertijd.                                                                                                    |
| Automatisch klok bijstellen voor zomer-/wintertijd,<br>gerapporteerd door Connex | Selecteer deze instelling om de weergegeven tijd met<br>+/- één uur aan te passen wanneer de verbonden host<br>zomertijd rapporteert. |
| Lengte                                                                           | Selecteer centimeter, voet en inch of inch.                                                                                           |
| Gewicht                                                                          | Selecteer kilogram of pond.                                                                                                    |
| Netwerkfrequentie (AC)                                                           | Selecteer 50 hertz of 60 hertz.                                                                                                    |
| Taal                                                                             | Selecteer de taal voor het apparaat.                                                                                                  |

- 3. Voer één van de volgende handelingen uit:
  - Raak een ander tabblad aan om verder te gaan in de Advanced Settings (Geavanceerde instellingen).
  - Raak **Afsluiten** aan om de Advanced Settings (Geavanceerde instellingen) af te sluiten en terug te keren naar het tabblad Home (Start).

## Apparaat

### De apparaatinstellingen opgeven

- 1. Open de Geavanceerde instellingen.
  - a. Raak het tabblad **Instellingen** aan.
  - b. Raak het tabblad Geavanceerd aan.
  - c. Voer de code in bij Code geavanceerde instellingen.
  - d. Raak Selecteren aan.

Het tabblad Algemeen wordt onder aan het scherm weergegeven en het tabblad Regionaal boven aan het scherm.

- 2. Raak het tabblad **Apparaat** aan.
  - Selecteer een PDF- of printeroptie in het vervolgkeuzemenu Printer:
    - Intern
    - PDF naar USB
    - PDF naar externe bestandslocatie
    - Intern en PDF naar USB
    - Intern en PDF naar externe bestandslocatie
  - Selecteer in het menu Standaardpatiëntwaarde de optie Nieuwe patiënt of Werklijst.
  - Schakel HF-pieptoon aan in of uit.
  - Schakel Foutpieptoon aan in of uit.
  - Schakel Caps Lock in of uit.
- 3. Voer één van de volgende handelingen uit:

- Raak een ander tabblad aan om verder te gaan in de Geavanceerde instellingen.
- Raak **Afsluiten** aan om Geavanceerde instellingen af te sluiten en terug te keren naar het tabblad Home .

## Gegevensbeheer

### Instellingen voor gegevensbeheer opgeven

- 1. Open de Geavanceerde instellingen.
  - a. Raak het tabblad **Instellingen** aan.
  - b. Raak het tabblad **Geavanceerd** aan.
  - c. Voer de code in bij Code geavanceerde instellingen.
  - d. Raak **Selecteren** aan.

Het tabblad Algemeen wordt onder aan het scherm weergegeven en het tabblad Regionaal boven aan het scherm.

2. Raak het tabblad **Geg.beheer** aan.

| 3. | Geef instellingen op.                       |                                                                                                    |
|----|---------------------------------------------|----------------------------------------------------------------------------------------------------|
|    | Instelling                                  | Actie/beschrijving                                                                                                    |
|    | Voorkeuren voor automatisch opslaan         | Stel de standaardlocatie in voor automatisch opslaan:<br>Uit, Lokaal, USB-massaopslagapparaat,<br>Werkstation of Externe bestandslocatie.                                                                         |
|    | Opties voor gegevensconflict (Geheugen vol) | Stel de opties voor vol geheugen in op <b>Oudste</b><br><b>verwijderen</b> om de oudste tests te verwijderen of<br><b>Gebruiker vragen</b> om aan de gebruiker te vragen welke<br>tests moeten worden verwijderd. |
|    | PDF-naamnotatie                             | Selecteer maximaal vier soorten identificatielabels voor<br>weergave op het PDF-bestand: Geen, Type test,<br>Patiënt-ID, Achternaam, Testdatum, Test-IDof<br>Order-ID.                                            |
|    |                                             | Selecteer een scheidingsteken: -, _, #,%, ^                                                                                                    |
|    | Externe bestandslocatie                     | Gebruik het toetsenbord om het adres van de externe bestandsserver, de gebruikers-ID en het wachtwoord in te voeren.                                                                                              |
|    |                                             | Baak <b>Test externe map</b> aan om de                                                                                                    |

Raak **I est externe map** aan om of serververbinding te testen.

- 4. Voer één van de volgende handelingen uit:
  - Raak een ander tabblad aan om verder te gaan in de Geavanceerde instellingen.
  - Raak **Afsluiten** aan om Geavanceerde instellingen af te sluiten en terug te keren naar het tabblad Home.

## Eigendom

### Eigendomsinstellingen opgeven

- 1. Open de Geavanceerde instellingen.
  - a. Raak het tabblad **Instellingen** aan.
  - b. Raak het tabblad Geavanceerd aan.

- c. Voer de code in bij Code geavanceerde instellingen.
- d. Raak **Selecteren** aan.

Het tabblad Algemeen wordt onder aan het scherm weergegeven en het tabblad Regionaal boven aan het scherm.

- 2. Raak het tabblad **Eigendom** aan.
- 3. Geef instellingen op.

| Instelling      | Actie/beschrijving                                                              |
|-----------------|---------------------------------------------------------------------------------|
| Praktijk-ID     | Gebruik het toetsenbord om de praktijk-ID in te voeren.<br>Raak <b>OK</b> aan.  |
| Contactgegevens | Gebruik het toetsenbord om de contactgegevens in te voeren. Raak <b>OK</b> aan. |
| Apparaat-ID     | Gebruik het toetsenbord om de apparaat-ID in te voeren.<br>Raak <b>OK</b> aan   |

- 4. Voer één van de volgende handelingen uit:
  - Raak een ander tabblad aan om verder te gaan in de Geavanceerde instellingen.
  - Raak **Afsluiten** aan om Geavanceerde instellingen af te sluiten en terug te keren naar het tabblad Home.

## Demo starten

### De demomodus starten

- 1. Open de Geavanceerde instellingen.
  - a. Raak het tabblad **Instellingen** aan.
  - b. Raak het tabblad Geavanceerd aan.
  - c. Voer de code in bij Code geavanceerde instellingen.
  - d. Raak Selecteren aan.

Het tabblad Algemeen wordt onder aan het scherm weergegeven en het tabblad Regionaal boven aan het scherm.

- 2. Raak het tabblad **Demo** aan.
- 3. Raak **Demo starten** aan om de CP150 in de demonstratiemodus te zetten.

Wanneer de demonstratiemodus is voltooid, wordt het tabblad Home opnieuw weergegeven.

## Netwerk

### Geavanceerde informatie over de CP150 weergeven

In het scherm Geavanceerde instellingen wordt onder andere de volgende informatie weergegeven: de softwareversie van de CP150, de lading van de batterij, MAC- en IPadres voor ethernet en draadloze radio, informatie over netwerk, server en toegangspunten en sessie-informatie.

### De radio- en ethernetstatus weergeven

**Opmerking** Deze stappen zijn alleen van toepassing als het apparaat een radio en een geactiveerde licentie heeft.

- 1. Open de Geavanceerde instellingen.
  - a. Raak het tabblad **Instellingen** aan.
  - b. Raak het tabblad Geavanceerd aan.
  - c. Voer de code in bij Code geavanceerde instellingen.
  - d. Raak Selecteren aan.

Het tabblad Algemeen wordt onder aan het scherm weergegeven en het tabblad Regionaal boven aan het scherm.

2. Raak het tabblad Netwerk aan.

Het tabblad Status wordt boven aan het scherm weergegeven.

- 3. Raak het verticale tabblad **Radio** of **Ethernet** aan om informatie weer te geven over de draadloze radio, IP- en MAC-adressen van het netwerk en de status.
- 4. Raak (Volgende) aan om meer informatie weer te geven over de ethernet- of radio-instellingen.

De gegevens op het tabblad Status worden alleen bijgewerkt wanneer het apparaat is verbonden met een bedraad of draadloos netwerk.

- 5. Voer één van de volgende handelingen uit:
  - Raak een ander tabblad aan om verder te gaan in de Geavanceerde instellingen.
  - Raak **Afsluiten** aan om Geavanceerde instellingen af te sluiten en terug te keren naar het tabblad Home.

### Ethernet-instellingen opgeven

U kunt een CP 150-elektrocardiograaf met een ethernetkabel aansluiten op een Welch Allyn CardioPerfect-werkstation of een netwerkserver. Voor de communicatie met het werkstation is de software in de CP 50/150 Connectivity Kit nodig. Kabels die langer zijn dan 3 meter, zijn niet gecontroleerd op gebruik met de elektrocardiograaf. Gebruik geen kabels die langer zijn dan 3 meter.

- 1. Open de Geavanceerde instellingen.
  - a. Raak het tabblad **Instellingen** aan.
  - b. Raak het tabblad Geavanceerd aan.
  - c. Voer de code in bij Code geavanceerde instellingen.
  - d. Raak **Selecteren** aan.

Het tabblad Algemeen wordt onder aan het scherm weergegeven en het tabblad Regionaal boven aan het scherm.

Als u de CP150-elektrocardiograaf wilt aansluiten op een Welch Allyn CardioPerfectwerkstation, moet u de elektrocardiograaf aansluiten op hetzelfde netwerk als het werkstation. Neem contact op met de netwerkbeheerder als u hulp nodig hebt. 4.

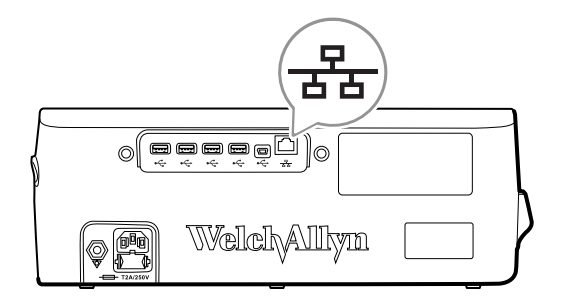

- 2. Raak het tabblad Netwerk aan.
- 3. Raak het tabblad **Ethernet** aan.

| Geef instellingen op. |                                                                                                    |
|-----------------------|----------------------------------------------------------------------------------------------------|
| Instelling            | Actie/beschrijving                                                                                                    |
| DHCP                  | Schakel DHCP in of uit. Schakel DHCP in om automatisch verbinding te maken via Ethernet. Schakel DHCP uit om handmatig instellingen op te geven. |
| IP-adres netwerk      | Raak aan en voer het IP-adres in om het apparaat handmatig in te stellen voor Ethernet-communicatie.                                             |
| Subnetmasker          | Raak aan en voer het subnetmasker in.                                                                                                    |
| Gateway               | IP-adres dat pakketten doorstuurt naar andere netwerken. Raak aan en voer het gateway-adres in.                                                  |
| DNS-server 1          | IP-adres van een server waarop DNS-services worden<br>uitgevoerd om computers en services op te sporen aan                                       |
|                       | de hand van gebruiksvriendelijke namen. Raak 📖 aan en voer het adres van de DNS-server in.                                                       |
| DNS-server 2          | Raak aan en voer het adres van DNS-server 2 in.                                                                                                  |
|                       |                                                                                                    |

- 5. Voer één van de volgende handelingen uit:
  - Raak een ander tabblad aan om verder te gaan in de Geavanceerde instellingen.
  - Raak **Afsluiten** aan om Geavanceerde instellingen af te sluiten en terug te keren naar het tabblad Home.

### Radio-instellingen opgeven

**Opmerking** Uw model omvat mogelijk niet al deze functies.

**Opmerking** Radiofuncties worden ingeschakeld door middel van hardwaredetectie.

- 1. Open de Geavanceerde instellingen.
  - a. Raak het tabblad **Instellingen** aan.
  - b. Raak het tabblad Geavanceerd aan.
  - c. Voer de code in bij Code geavanceerde instellingen.
  - d. Raak Selecteren aan.

Het tabblad Algemeen wordt onder aan het scherm weergegeven en het tabblad Regionaal boven aan het scherm.

2. Raak het tabblad Netwerk aan.

Het tabblad Status wordt boven aan het scherm weergegeven en de verticale tabbladen Ethernet en Radio daaronder.

- 3. Raak het tabblad **Radio** aan om de wifi- en radio-instellingen weer te geven.
- 4. Geef de configuratie-instellingen voor de radio op.

| Instelling           | Actie/beschrijving                                                                                                    |
|----------------------|----------------------------------------------------------------------------------------------------|
| Radio inschakelen    | Schakel de radio in voor communicatie met apparaten.<br>Indien deze optie is uitgeschakeld, is de radio niet<br>beschikbaar.                                                    |
| ESSID                | De identificatienaam van een draadloos 80211-netwerk.<br>Raak aan en voer de SSID (Service Set<br>Identifier), de naam van het toegangspunt, in. Voer<br>maximaal 32 tekens in. |
| Frequentieband radio | Selecteer de frequentieband voor de radio: ABGN, ABG, AN of A.                                                                                                    |
| Radio bijwerken      | Raak <b>Radio bijwerken</b> aan om alle nieuwe radio-<br>instellingen die niet eerder waren geselecteerd, te<br>activeren.                                                      |
|                      | <b>Opmerking</b> De gewijzigde radio-<br>instellingen worden pas van kracht als u<br>Radio bijwerken aanraakt.                                                                  |

- 5. Voer één van de volgende handelingen uit:
  - Raak een ander tabblad aan om verder te gaan in de Geavanceerde instellingen.
  - Raak **Afsluiten** aan om Geavanceerde instellingen af te sluiten en terug te keren naar het tabblad Home.

### Beveiligingsinstellingen voor radio opgeven

Opmerking Uw model omvat mogelijk niet al deze functies.

- 1. Tik in Geavanceerde instellingen achtereenvolgens op **Netwerk > Radio > Beveiliging**.
- 2. Selecteer de versleutelingsmethode voor de beveiliging van de gegevensoverdracht vanuit het apparaat.

**Opmerking** Voor alle EAP-beveiligingsopties zijn netwerkservercertificaten vereist. Gebruik de servicetool van Welch Allyn om deze certificaten te laden.

3. Geef de beveiligingsinstellingen op.

| Instelling        | Actie/beschrijving                                                                                                    |
|-------------------|----------------------------------------------------------------------------------------------------|
| Authenticatietype | Selecteer de optie voor de gewenste versleuteling. Geef<br>vervolgens eventuele aanvullende instellingen op die<br>verschijnen. De standaardoptie voor de versleuteling is<br><b>WPA2-Personal</b> .           |
| WEP 64            | Selecteer een WEP-sleutel en geef vervolgens een<br>sleutel van 10 tekens op in het geselecteerde veld.<br>Herhaal dit als u meerdere WEP-sleutels wilt maken. Klik<br>vervolgens op <b>Radio bijvverken</b> . |
| WEP 128           | Selecteer een WEP-sleutel en geef vervolgens een sleutel van 26 tekens op in het geselecteerde veld.                                                                                                    |

|                                   | Herhaal dit als u meerdere WEP-sleutels wilt maken. Klik vervolgens op <b>Radio bijwerken</b> .                                                                                                    |
|-----------------------------------|----------------------------------------------------------------------------------------------------|
| WPA-Personal en WPA2-Personal     | Voer een <b>wachtwoordzin</b> in (8 tot 63 tekens) en klik op <b>Radio bijwerken</b> . Nadat de tekens zijn ingevoerd, worden ze als sterretjes weergegeven.                                                                                                    |
| WPA-Enterprise en WPA2-Enterprise | Raak (Volgende) aan om de volgende instellingen<br>op te geven en klik op <b>Radio bijwerken</b> als u klaar<br>bent.                                                                                                    |
| Anonieme identiteit               | Hiermee wordt de gebruikersidentiteit versleuteld tijdens<br>de verificatie bij de server. Dit is uitgeschakeld voor TLS<br>en TTLS.                                                                                                    |
| Gebruikersnaam                    | Voer de EAP-identiteit in (maximaal 64 tekens).                                                                                                    |
| Wachtwoord                        | Voer het EAP-wachtwoord in (maximaal 64 tekens). Dit is uitgeschakeld voor EAP-type TLS en voor TLS-type PEAP-TLS.                                                                                                    |
| Servervalidatie inschakelen       | Hiermee kunt u servervalidatie in- of uitschakelen. Dit is uitgeschakeld voor EAP-type EAP-FAST.                                                                                                    |
| Certificaat bijwerken             | Raak <b>Certificaat bijwerken</b> aan om<br>radiocertificaatinstellingen bij te werken vanaf een USB-<br>station.<br><b>Opmerking</b> Het USB-station moet het<br>bestand <i>waclientcert.pim</i> bevatten in een<br>map met de naam <i>Certs</i> .                                                |
| EAP-type                          | Selecteer het authenticatieprotocol. Selecteer meer<br>specifieke EAP-instellingen (Interne EAP-instelling, PAC<br>provisioning).                                                                                                    |
| Roaming                           | РМК, ОКС, ССКМ                                                                                                    |
| Radio bijwerken                   | Raak <b>Radio bijwerken</b> aan om alle nieuwe radio-<br>instellingen die niet eerder waren geselecteerd, te<br>activeren. Raak <b>OK</b> aan in het bevestigingsvenster.<br><b>Opmerking</b> De gewijzigde radio-<br>instellingen worden pas van kracht als u<br><i>Radio bijwerken</i> aanraakt. |

- 4. Voer één van de volgende handelingen uit:
  - Raak een ander tabblad aan om verder te gaan in de Geavanceerde instellingen.
  - Raak **Afsluiten** aan om Geavanceerde instellingen af te sluiten en terug te keren naar het tabblad Home.

## TCP/IP-instellingen opgeven

**Opmerking** Uw model omvat mogelijk niet al deze functies.

- **Opmerking** Deze stappen zijn alleen van toepassing als het apparaat een radio en een geactiveerde licentie heeft.
- 1. Raak in Geavanceerde instellingen achtereenvolgens de tabbladen **Netwerk > TPC/ IP** aan.
- 2. Geef de TCP/IP-instellingen op.

| Instelling       | Actie/beschrijving                                                                                                    |
|------------------|----------------------------------------------------------------------------------------------------|
| DHCP             | Schakel DHCP in of uit. Schakel DHCP in om automatisch verbinding te maken via TCP/IP. Schakel DHCP uit om handmatig instellingen op te geven.                                                            |
| IP-adres netwerk | Raak aan en voer het IP-adres in om het apparaat<br>handmatig in te stellen voor TCP/IP-communicatie.                                                                                                    |
| Subnetmasker     | Raak 🚨 aan en voer het subnetmasker in.                                                                                                    |
| Gateway          | IP-adres dat pakketten doorstuurt naar andere<br>netwerken. Raak 💷 aan en voer het gateway-adres in.                                                                                                    |
| DNS-server 1     | IP-adres van een server waarop DNS-services worden<br>uitgevoerd om computers en services op te sporen aan<br>de hand van gebruiksvriendelijke namen. Raak aan<br>en voer het adres van de DNS-server in. |
| DNS-server 2     | Raak 🔛 aan en voer het adres van DNS-server 2 in.                                                                                                    |
| Radio bijwerken  | Raak <b>Radio bijvverken</b> aan om alle nieuwe radio-<br>instellingen die niet eerder waren geselecteerd, te<br>activeren.<br>Raak <b>Selecteren</b> aan in het<br>bevestigingsvenster.                  |
|                  | <b>Opmerking</b> De gewijzigde radio-<br>instellingen worden pas van kracht als u<br><b>Radio bijwerken</b> aanraakt.                                                                                     |

- 3. Voer één van de volgende handelingen uit:
  - Raak een ander tabblad aan om verder te gaan in de Geavanceerde instellingen.
  - Raak **Afsluiten** aan om Geavanceerde instellingen af te sluiten en terug te keren naar het tabblad Home.

### Serverinstellingen opgeven

- 1. Open de Geavanceerde instellingen.
  - a. Raak het tabblad **Instellingen** aan.
  - b. Raak het tabblad Geavanceerd aan.
  - c. Voer de code in bij Code geavanceerde instellingen.
  - d. Raak Selecteren aan.

Het tabblad Algemeen wordt onder aan het scherm weergegeven en het tabblad Regionaal boven aan het scherm.

Actie/beschrijving

- 2. Raak het tabblad **Netwerk** aan.
- 3. Raak het tabblad Server aan.

De verticale tabbladen Connex en DICOM worden weergegeven.

4. Raak het tabblad **Connex** aan om de Connex-instellingen op te geven.

#### Instelling

UDP-uitzendpoort

Hiermee kan het apparaat een aanvraag uitzenden om een IP-adres voor een geselecteerde service op te halen.

| Geef de poort op die overeenkomt met de poort die door                                                                                                    |
|----------------------------------------------------------------------------------------------------|
| de server wordt gebruikt. Raak aan in het invoerveld<br>UDP-uitzendpoort en voer het poortnummer in. Het<br>invoerbereik ligt tussen 0 en 65535.                         |
| Selecteer deze optie om het IP-adres van de server<br>automatisch op te halen. Schakel de optie uit om<br>handmatig instellingen op te geven.                            |
| Geef een vast IP-adres op voor het CardiPerfect-<br>werkstation of andere servers. Raak aan in de<br>velden voor het IP-adres van de server en voer het IP-<br>adres in. |
| Selecteer de poort. Raak aan in het invoerveld Poort<br>en voer het poortnummer in. Het invoerbereik ligt tussen<br>0 en 65535.                                          |
| Raak <b>Verbinding testen</b> aan om de verbinding met de geconfigureerde server te testen.                                                                              |
|                                                                                                    |

- 5. Voer één van de volgende handelingen uit:
  - Raak een ander tabblad aan om verder te gaan in de Geavanceerde instellingen.
  - Raak Afsluiten aan om Geavanceerde instellingen af te sluiten en terug te keren naar het tabblad Home.

## Instellingen opgeven voor de DICOM-werklijstserver en -imageserver

**Opmerking** Uw model omvat mogelijk niet al deze functies.

- **Opmerking** Deze stappen zijn alleen van toepassing als het apparaat een geactiveerde DICOM-licentie heeft.
- 1. Open de Geavanceerde instellingen.
  - a. Raak het tabblad Instellingen aan.
  - b. Raak het tabblad Geavanceerd aan.
  - c. Voer de code in bij Code geavanceerde instellingen.
  - d. Raak Selecteren aan.

Het tabblad Algemeen wordt onder aan het scherm weergegeven en het tabblad Regionaal boven aan het scherm.

- 2. Raak het tabblad Netwerk aan.
- 3. Raak het tabblad Server aan.

De verticale tabbladen Connex en DICOM worden weergegeven.

4. Raak het tabblad **DICOM** aan om de DICOM-instellingen op te geven.

#### Instelling

Actie/beschrijving

Werklijstdownloads en ECG DICOM-uploads inschakelen Selecteer deze optie om de DICOM-functionaliteit in te schakelen.

Raak aan en voer de AE-titel voor het apparaat in (bijvoorbeeld CP150). Voer maximaal zestien tekens in.

Lokale AE-titel

5. Raak (Volgende) aan om meer instellingen weer te geven voor de DICOMwerklijstserver. De configuratie-instellingen voor de DICOM-werklijstserver worden weergegeven.

| Instelling        | Actie/beschrijving                                                                                                    |
|-------------------|----------------------------------------------------------------------------------------------------|
| AE-titel server   | Raak aan en voer de AE-titel voor de server<br>in. Voer maximaal zestien tekens in.                                                                |
| IP-adres          | Raak aan in de velden voor het IP-adres van de server en voer het IP-adres in.                                                                     |
| Poort             | Selecteer de poort. Raak aan in het invoerveld Poort<br>en voer het poortnummer in. (Het poortnummer wordt<br>ingesteld door de netwerkbeheerder.) |
| Locatiefilter     | Gebruik het vervolgkeuzemenu om het filter uit te<br>schakelen. U kunt ook filteren op lokale AE-titel of<br>apparaat-ID / Praktijk-ID.            |
| Verbinding testen | Raak <b>Verbinding testen</b> aan om de verbinding met de DICOM-werklijstserver te testen.                                                         |

- 6. Raak (Volgende) aan om de instellingen voor de DICOM-imageserver weer te geven. De configuratie-instellingen voor de DICOM-imageserver worden weergegeven.
- 7. Maak verbinding met de DICOM-imageserver.

| Instelling                                                                                | Actie/beschrijving                                                                                                    |
|-------------------------------------------------------------------------------------------|----------------------------------------------------------------------------------------------------|
| AE-titel server                                                                           | Raak aan en voer de AE-titel voor de DICOM-<br>imageserver in. Voer maximaal zestien tekens in.                                                                                                    |
| IP-adres                                                                                  | Raak aan in de velden voor het IP-adres van de server en voer het IP-adres in.                                                                                                    |
| Poort                                                                                     | Selecteer de poort. Raak aan in het invoerveld Poort<br>en voer het poortnummer in. (Het poortnummer wordt<br>ingesteld door de netwerkbeheerder.)                                                                                                    |
| Opslag van ECG-golfvormen Selecteer 12 afleidingen of Algemene golfvormen opslagindeling. |                                                                                                    |
|                                                                                           | <b>Opmerking</b> Wanneer de indeling is ingesteld op 12<br>afleidingen, wordt deze instelling automatisch gewijzigd<br>in Algemene golfvorm als het aantal monsters groter is<br>dan is toegestaan voor de indeling met 12 afleidingen.<br>De instelling 12 afleidingen wordt alleen teruggezet op<br>Algemene golfvorm als voor Automatisch rapport een<br>van de 3x4-formaten met de 5-secondeoptie is<br>geselecteerd en het een ECG-test voor een kind betreft. |
| Codeerschema                                                                              | Selecteer SCPECG of MDC.                                                                                                    |
|                                                                                           | <b>Opmerking</b> Zie de CP150-conformiteitsverklaring voor codeerschemadefinities.                                                                                                    |
| Testaansluiting                                                                           | Raak <b>Testaansluiting</b> aan om de verbinding met de DICOM-imageserver te testen.                                                                                                    |

- 8. Voer één van de volgende handelingen uit:
  - Raak een ander tabblad aan om verder te gaan in de Geavanceerde instellingen.

• Raak **Afsluiten** aan om Geavanceerde instellingen af te sluiten en terug te keren naar het tabblad Home,

## Service

Het tabblad Service presenteert talloze instellingen en bedieningselementen die doorgaans door bevoegd servicepersoneel of biomedische technici kunnen worden geopend om het apparaat te configureren, te onderhouden, te testen en bij te werken. Het tabblad Service stelt bevoegde gebruikers bijvoorbeeld in staat om apparaatconfiguraties op een USB-flashstation op te slaan en opgeslagen configuraties vervolgens op andere apparaten te laden. Systemen en apparaten die met de PartnerConnect<sup>™</sup>-servicefunctie zijn geconfigureerd, hebben ook toegang tot externe diagnose, probleemoplossing en software-upgrades.

Raadpleeg de servicehandleiding van dit product voor een beschrijving van geavanceerde instellingen met betrekking tot service.

## De Service-instellingen weergeven of wijzigen

### De instellingen weergeven of wijzigen

- 1. Raak op het tabblad ECG home het tabblad Instellingen aan.
- 2. Raak het tabblad Geavanceerd aan.
- 3. Voer 6345 in als toegangscode en raak **Selecteren** aan. Het tabblad Algemeen wordt onder aan het scherm weergegeven en het tabblad Regionaal boven aan het scherm.
- 4. Raak het tabblad **Service** aan.

#### Standaardfabrieksinstellingen herstellen

Opmerking Uw model omvat mogelijk niet al deze functies.

- Alle instellingen
- Aantal pagina's printer
- Kalibratieversterking
- Radio-instellingen

#### Apparaatconfiguratie

- Opslaan op USB
- Configureren vanaf USB
- Alle instellingen afdrukken

### Software bijwerken

• Update

## De bestaande softwareversie van de CP 150 upgraden met de Welch Allyn Service Tool

**Opmerking** U hebt een USB-kabel nodig om de software-upgrade uit te voeren.

**Opmerking** Sluit de CP 150 aan op een stopcontact voordat u begint met de upgrade van de software.

- 1. Download de Welch Allyn Service Tool en Partner Connect. Installeer deze op uw pc.
- 2. Volg de instructies voor het instellen van een gebruikersnaam en het wachtwoord.
- 3. Sluit het CP 150-apparaat aan op een USB-poort van de pc waarop de Welch Allyn Service Tool wordt uitgevoerd. Schakel het apparaat in en steek de stekker in het stopcontact.
- 4. Als de Welch Allyn Service Tool niet geopend is, gaat u naar het menu Start van Windows en selecteert u **All Programs > Welch Allyn > Welch Allyn Service Tool**.
- 5. Meld u aan bij de Welch Allyn Service Tool.
- 6. Selecteer de CP150 in de lijst met apparaten.
- 7. Klik op **Selecteer**.

| Welch Allyn Service Tool       |                           |                 |           |                |                                            |         |
|--------------------------------|---------------------------|-----------------|-----------|----------------|--------------------------------------------|---------|
| Administration Help            |                           |                 |           |                |                                            |         |
| Device list Work i             | list CP150_FMD            | ×               |           | Welcom<br>Wedn | e, Administrator<br>Esday 2016/03/23 16:19 | Log off |
| o view device details, clic    | k on the desired row, and | d then click Se | elect.    | 10 × 11 × ×    |                                            |         |
| mkis                           | Serial number             | Location        | Asset tag | IP address     |                                            |         |
|                                |                           |                 |           |                |                                            |         |
| Show Online and offline device | s •                       |                 |           | Select         |                                            |         |

8. Klik op het tabblad Upgrade en klik vervolgens op Check for new upgrades.

| Administration (Inter-                                           |                                                                                              |                                                                |                |   |                          |                               |                 |
|------------------------------------------------------------------|----------------------------------------------------------------------------------------------|----------------------------------------------------------------|----------------|---|--------------------------|-------------------------------|-----------------|
| Administration Help                                              |                                                                                              |                                                                |                |   |                          |                               |                 |
|                                                                  |                                                                                              |                                                                |                | w | elcome, Ad<br>Tuesday 20 | lministrator<br>16/04/12 16:4 | Log off         |
| Device list 🛛 🛛 Wo                                               | rk list CP1                                                                                  | 50_FMD ×                                                       |                |   |                          |                               |                 |
| Device na<br>Serial num<br>REF<br>Refresh                        | me CP150_FMD<br>hber 100010544613<br>CP150                                                   | IP address<br>Ethernet MAC address<br>Asset tag<br>Location ID |                |   |                          | (                             | View device log |
| aules information                                                | Departs   Hag                                                                                | vode Volto and callba                                          | ata Configura  | 1 |                          |                               |                 |
|                                                                  | opg                                                                                          | , then and const                                               | and   Lonnguic | 1 |                          |                               |                 |
| server are system to upgra                                       | NPU CONTRACTOR                                                                               |                                                                |                |   |                          |                               |                 |
| Desira                                                           | Davica fermutra                                                                              | Junible femane                                                 | П              |   |                          |                               |                 |
| Device                                                           | Device firmware                                                                              | Available firmware                                             | 0              |   |                          |                               |                 |
| Device<br>CP150_FMD<br>Host Controller                           | Device firmware<br>Not applicable                                                            | Available firmware                                             |                |   |                          |                               |                 |
| Device<br>CP150_FMD<br>Host Controller<br>XLoader                | Device firmware<br>Not applicable<br>1.00.01<br>1.00.01                                      | Available firmware<br>2.10.06 80008                            |                |   |                          |                               |                 |
| Device<br>CP150_FMD<br>Host Controller<br>XLoader<br>BootLoader  | Device firmware<br>Not applicable<br>1.00.01<br>1.00.01<br>1.00.01                           | Available firmware 2.10.06 80008                               |                |   |                          |                               |                 |
| Device<br>CP150_FMD<br>Host Controller<br>XLoader<br>BootLoader  | Device firmware<br>Not applicable<br>1.00.01<br>1.00.01<br>1.00.01                           | Available firmware<br>2.10.06 80008                            |                |   |                          |                               |                 |
| Device<br>CP150_FMD<br>Host Controller<br>XLoader<br>BootLoader  | Device firmware<br>Not applicable<br>1.00.01<br>1.00.01<br>1.00.01                           | Available firmware 2.10.06 B0008                               |                |   |                          |                               |                 |
| Device<br>CP150_FMO<br>Hist Controller<br>Xaoder<br>BootLoader   | Device firmware<br>Not applicable<br>1.00.01<br>1.00.01<br>1.00.01                           | Available firmware 2.10.06 B0008                               |                |   |                          |                               |                 |
| Device<br>CP150_01M0<br>Host Controller<br>XLoader<br>BootLoader | Device firmware<br>Not applicable<br>1.00.01<br>1.00.01<br>1.00.01                           | Available firmware                                             |                |   |                          |                               |                 |
| Device<br>CP150_01M0<br>Host Controller<br>XLoader<br>BootLoader | Device firmware<br>Not applicable<br>1.00.01<br>1.00.01<br>1.00.01                           | Available firmware                                             |                |   |                          |                               |                 |
| Device<br>CP150_FM0<br>Host Controller<br>XLoader<br>BootLoader  | Dette firmware<br>Rot applicable<br>1.00.01<br>1.00.01<br>1.00.01<br>1.00.01<br>Recad releat | Available firmware 2.10.06 80008 se notes Upgrade all          |                |   |                          |                               |                 |
| Device<br>CPISo_FMO<br>Hist Controller<br>Xcooler<br>Bootcooler  | Dette firmware<br>Rot applicable<br>1.00.01<br>1.00.01<br>1.00.01<br>Read releas             | Available firmware<br>2.10.05 80008<br>se notes Upgrade all    |                |   |                          |                               |                 |

9. Selecteer de software van het apparaat (bijvoorbeeld firmware host controller 2.XX.XX) in de lijst.

De huidige software-/firmwareversie van het apparaat wordt weergegeven in de kolom *Device firmware* en de meest recente versie die beschikbaar is, staat in de kolom *Available firmware*.

- 10. Klik op **Upgrade all**. Optioneel, klik op **Read release notes** om de details van de upgrade te bekijken.
- 11. Klik in het scherm *Upgrade Host Controller* op **Ja** bij de vraag: Do you want to continue?

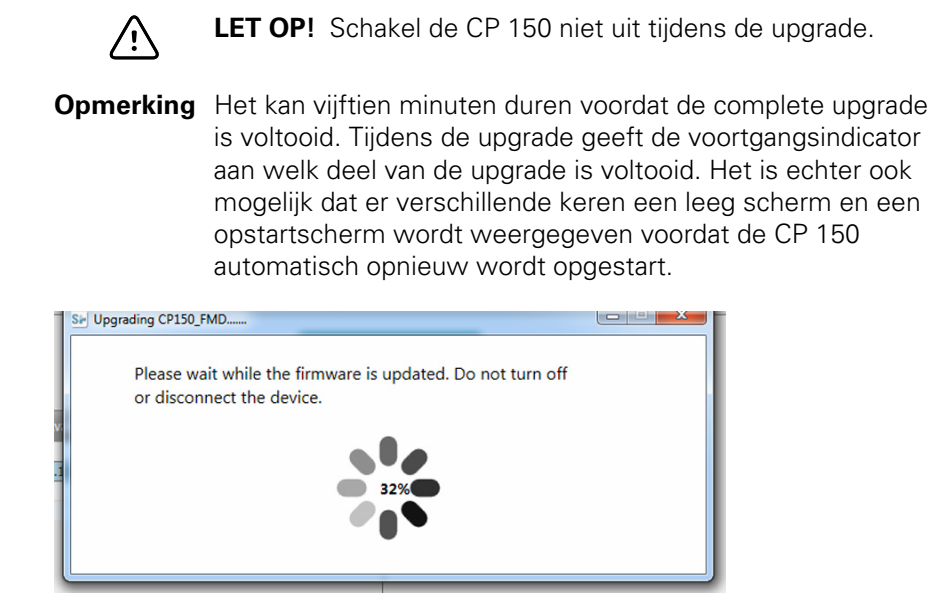

### De DICOM-licentie activeren met de Welch Allyn Service Tool

**Opmerking** U hebt een USB-kabel nodig om de DICOM-upgrade uit te voeren.

- **Opmerking** Neem contact op met Welch Allyn voor de aanschaf van de DICOMlicentie. Voor de installatie van DICOM hebt u een DICOM-licentie nodig die moet worden geautoriseerd via de Welch Allyn Service Tool. Wanneer u een upgrade of een optie voor een ondersteund product aanschaft waarvoor u een licentie hebt, krijgt u ook een autorisatiecode van Welch Allyn. Gebruik deze code om de nieuwe functionaliteit te activeren.
- 1. Download de Welch Allyn Service Tool en Partner Connect. Installeer deze op uw pc.
- 2. Sluit de CP 150 aan op een USB-poort van de pc waarop de Welch Allyn Service Tool wordt uitgevoerd en schakel het apparaat in.
- 3. Als de Welch Allyn Service Tool niet geopend is, gaat u naar het menu Start van Windows en selecteert u **All Programs > Welch Allyn > Welch Allyn Service Tool**.
- 4. Klik op Add new features.

| Advancing Frontline Care™ |                  |      |
|---------------------------|------------------|------|
|                           | Add new features |      |
|                           |                  |      |
|                           |                  |      |
|                           | Service          |      |
|                           |                  |      |
|                           |                  | Exit |

5. Geef de DICOM-code op in het veld Authorization code.

#### 6. Klik op Activate.

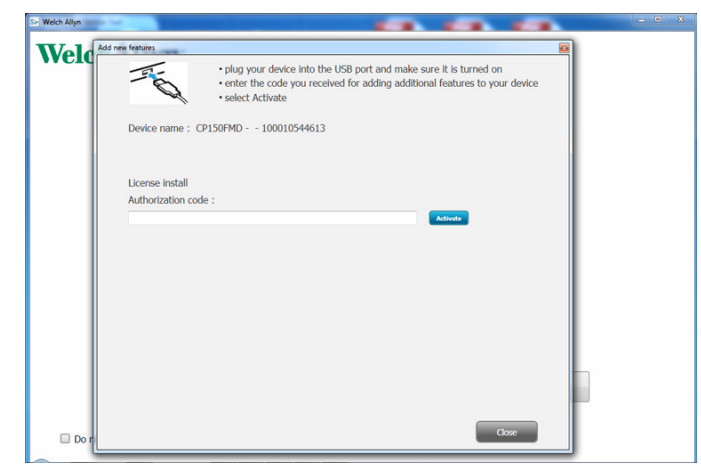

Klik in het scherm Install License op Selecteren.

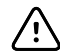

**LET OP!** Zorg ervoor dat u het apparaat tijdens het installeren van de licentie niet uitschakelt of loskoppelt.

7. Wanneer de installatie van de licentie wordt bevestigd in het scherm *Nieuwe functies toevoegen*, klikt u op **Close**.

| Add new features                                                |  |  |  |
|-----------------------------------------------------------------|--|--|--|
| Your new license has been installed.                            |  |  |  |
|                                                                 |  |  |  |
| Please reboot the device how for license update to take effect. |  |  |  |
| CP150_FMD - 100000                                              |  |  |  |
| Close                                                           |  |  |  |

8. Druk ten slotte op de aan/uit-knop en houd deze ongeveer 8 seconden ingedrukt om het apparaat opnieuw op te starten. Hierdoor wordt de upgrade van de licentie geactiveerd.

#### 54 Geavanceerde instellingen

## Onderhoud

## De apparatuur reinigen

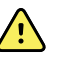

**WAARSCHUWING** Houd de elektrocardiograaf, de herbruikbare elektroden en de patiëntkabel schoon. Contact van de patiënt met verontreinigde apparatuur kan infecties in de hand werken.

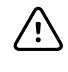

**LET OP!** Laat geen zeep of water in contact komen met de interne printer, connectoren of aansluitingen van de elektrocardiograaf.

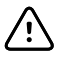

**LET OP!** Dompel de elektrocardiograaf of de patiëntkabel niet onder in vloeistoffen. De elektrocardiograaf of de patiëntkabel mogen niet worden gesteriliseerd of worden gereinigd met stoom. Giet nooit alcohol rechtstreeks op de elektrocardiograaf of patiëntkabel, en week ook geen onderdelen in alcohol. Als u vloeistof morst op de elektrocardiograaf, moet u de elektrocardiograaf uitschakelen en mag deze niet meer worden gebruikt voordat het apparaat is gecontroleerd door een gekwalificeerde servicetechnicus.

**Opmerking** De patiëntkabels moeten na elk gebruik worden gereinigd.

Reinig de standaard routinematig volgens de protocollen en normen van uw instelling of de lokale regelgeving.

De volgende middelen zijn geschikt voor de elektrocardiografen:

- 70% isopropylalcohol
- 10% chloorbleekmiddeloplossing

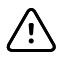

**LET OP!** Gebruik bij het reinigen van het apparaat geen doeken of oplossingen met quaternaire ammoniumverbindingen (ammoniumchloride) of ontsmettingsmiddelen op basis van glutaaraldehyde.

### Opmerking

g Desinfecteer de standaard volgens de protocollen en normen van uw instelling of de lokale regelgeving.

## Het apparaat reinigen (maandelijks of vaker naar behoefte)

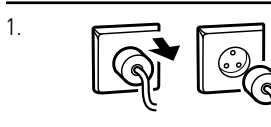

Verwijder de netstekker uit de wandcontactdoos.

| 2. | (V) | Schakel de elektrocardiograaf uit. (Houd de aan/uit-knop minimaal 6 seconden ingedrukt totdat het scherm leeg is.)                                                                                                    |
|----|-----|----------------------------------------------------------------------------------------------------|
| 3. | P   | Neem de buitenzijde van de patiëntkabel en de elektrocardiograaf af met een doek<br>die is bevochtigd met een van de geschikte reinigingsoplossingen. Droog alle<br>onderdelen af met een schone, zachte doek of een papieren handdoek. |
| 4. |     | Voordat u de elektrocardiograaf opnieuw inschakelt, moet u minimaal 10 minuten wachten totdat alle sporen van vocht zijn verdampt.                                                                                                    |

## 70% isopropylalcohol

Veeg de elektrocardiograaf af met een schone doek die licht bevochtigd is met 70% isopropylalcohol.

## 10% chloorbleekmiddeloplossing

- 1. Veeg de elektrocardiograaf af met een schone doek die licht bevochtigd is met 10% bleekmiddel opgelost in water. Volg de richtlijnen van de fabrikant van het reinigingsmiddel.
- 2. Veeg de monitor af met een schone doek die licht bevochtigd is met water dat voldoet aan EP- en USP-kwaliteitsnormen.
- 3. Laat het oppervlak van de elektrocardiograaf minimaal 10 minuten drogen voordat u de elektrocardiograaf gaat gebruiken.

## De apparatuur inspecteren

Voer de volgende inspecties dagelijks uit.

- Verzeker u ervan dat de patiëntkabel, de patiëntelektroden, het netsnoer, de communicatiekabels, het scherm en de behuizing geen barsten of breuken vertonen.
- Controleer alle kabels op gebogen of ontbrekende pennen.
- Controleer alle kabel- en snoeraansluitingen en sluit in geval van loszittende connectoren de kabels/snoeren opnieuw aan.

## De elektrocardiograaf testen

Welch Allyn raadt u aan om eenmaal per jaar de werking van de elektrocardiograaf te controleren. Zie *Controleren of het apparaat goed werkt*.

Controleer na elke onderhoudsbeurt, en wanneer u problemen met de elektrocardiograaf vermoedt de elektrische veiligheid van het apparaat aan de hand van de methoden en limieten van IEC 60601-1 of ANSI/AAMI ES1.

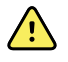

**WAARSCHUWING** Alleen gekwalificeerd servicepersoneel mag lekstroomtests uitvoeren.

Voer tests uit voor de volgende zaken:

- Lekstroom via patiënt
- Lekstroom via chassis
- Aardlekstroom
- Diëlektrische sterkte (wisselstroom- en patiëntcircuits).

## De batterij vervangen

Vervang de batterij in de volgende situaties:

- De batterij is snel leeg.
- U hebt de batterij opgeladen, maar de elektrocardiograaf schakelt niet in wanneer deze is losgekoppeld van de netspanning.

De eerste keer dat u op de aan/uit-knop drukt nadat u een nieuwe batterij hebt geplaatst, wordt op de elektrocardiograaf een aantal diagnostische tests uitgevoerd waardoor het langer duurt dan normaal voordat de elektrocardiograaf wordt gestart.

Voer de oude batterij af volgens de geldende voorschriften. Neem voor informatie over hergebruik contact op met de plaatselijke autoriteiten.

### Ga als volgt te werk om de batterij te vervangen:

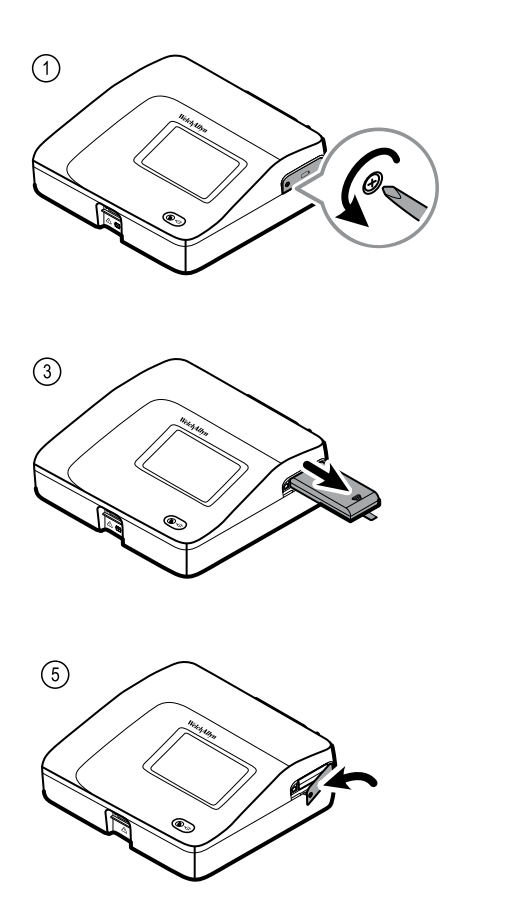

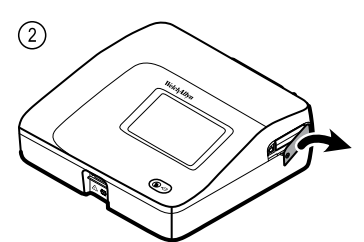

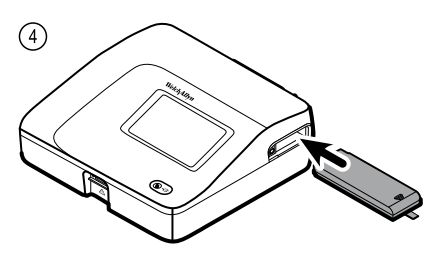

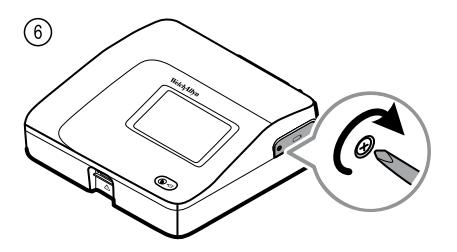

## De wisselstroomzekeringen vervangen

Als het indicatielampje voor de netvoeding niet gaat branden wanneer de elektrocardiograaf op de netspanning wordt aangesloten, moet u mogelijk een of beide wisselstroomzekeringen vervangen.

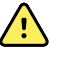

**WAARSCHUWING** Als u de stekker niet uit het stopcontact trekt, kunt u worden geëlektrocuteerd.

### De wisselstroomzekeringen vervangen

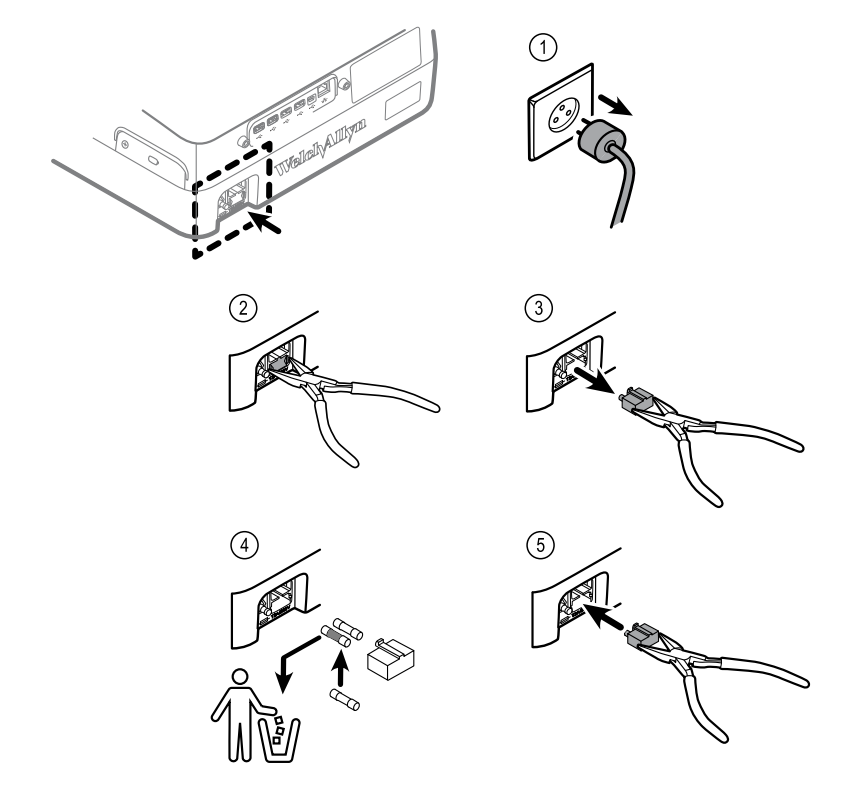

Als een van beide zekeringen zwart is of een gebroken draad heeft, vervangt u die zekering. Houd de zekeringenhouder parallel aan de opening; de houder past er maar op één manier in.

## De apparatuur opslaan

Bij het opslaan van de elektrocardiograaf, de snoeren en de accessoires moeten de omgevingsvoorwaarden voor opslag, zoals aangegeven in de productspecificaties, in acht worden genomen.

## Afdanken van elektronische apparatuur

Dit product en de onderdelen ervan moeten worden afgedankt in overeenstemming met lokale wet- en regelgeving. Gooi dit product niet weg als ongesorteerd huishoudelijk afval.

Ga voor meer informatie over het afdanken van apparatuur of over naleving van de weten regelgeving naar www.welchallyn.com/weee of neem contact op met de klantenservice van Welch Allyn.

## Problemen oplossen

## Problemen met kwaliteit van afleidingen

### Artefactbericht op het scherm

Een artefact is een signaalvervorming die een nauwkeurige waarneming van de morfologie van de golfvorm bemoeilijkt.

#### Oorzaken

- De patiënt heeft bewogen.
- De patiënt rilde.
- Er is elektrische interferentie.

#### Acties

Zie de acties voor een zwervende basislijn, spiertrillingen en wisselstroomstoringen.

### Zwervende basislijn

Een zwervende basislijn is een opwaartse of neerwaartse fluctuatie in de golfvormen.

#### Oorzaken

- De elektroden zijn vuil, zijn gecorrodeerd, zitten los of zijn aangebracht op een plaats waar het bot dicht onder het huidoppervlak ligt.
- Onvoldoende of uitgedroogde elektrodengel.
- De patiënt heeft een vette huid of heeft bodylotion gebruikt.
- Op- en neergaan van de borst bij een snelle of jachtige ademhaling.

#### Acties

- Maak de huid van de patiënt schoon met alcohol of aceton.
- Plaats de elektroden opnieuw of vervang ze.
- Controleer of de patiënt comfortabel, warm en ontspannen ligt.
- Als de zwervende basislijn aanhoudt, schakelt u het basislijnfilter in.

## Spiertrillingen

\_\_\_\_\_

#### Oorzaken

- De patiënt is niet op zijn gemak, gespannen, nerveus.
- De patiënt heeft het koud en ligt te rillen.
- Het onderzoeksbed is te smal of te kort voor een comfortabele plaatsing van armen en benen.
- De elektrodenbanden voor de armen of benen zitten te strak.

### Acties

- Controleer of de patiënt comfortabel, warm en ontspannen ligt.
- Controleer alle elektrodencontacten.
- Als de storing aanhoudt, schakelt u het spiertrillingsfilter in. Als de storing zich nog steeds voordoet, is het probleem waarschijnlijk elektrisch van aard. Zie de suggesties voor het reduceren van wisselstroomstoringen (bij een bijbehorende tip voor problemen oplossen).

### Wisselstroomstoringen

Interferentie van wisselstroom veroorzaakt gelijkmatige pieken van gelijk voltage op de golfvormen.

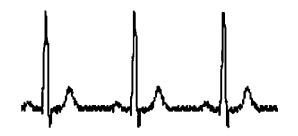

#### Oorzaken

- De patiënt of technicus heeft een elektrode aangeraakt tijdens de opname.
- De patiënt heeft de metalen delen van een onderzoekstafel of -bed aangeraakt.
- Een elektrodendraad, patiëntkabel of netsnoer is gebroken.
- Elektrische apparaten in de onmiddellijke omgeving, of verlichting, of niet-zichtbare bedrading in wanden of vloeren zorgen voor interferentie.
- Een wandcontactdoos is niet goed geaard.
- Het AC-filter is uitgeschakeld of niet goed ingesteld.

#### Acties

- Controleer of de patiënt geen metalen delen aanraakt.
- Controleer of het netsnoer en de patiëntkabel elkaar niet raken.
- Controleer of het juiste AC-filter is gekozen.
- Als de storing aanhoudt, verwijdert u de stekker van de elektrocardiograaf uit de wandcontactdoos en laat u het apparaat op de batterij werken. Als de problemen hiermee zijn opgelost, weet u dat de ruis zich in de elektriciteitslijn bevond.
- Als de storing nog steeds optreedt, kan de ruis worden veroorzaakt door andere apparatuur in de kamer of door slecht geaarde elektriciteitslijnen. Plaats het apparaat in een andere kamer.

## Afleidingswaarschuwing of vierkante golf

### 

Mogelijk knippert een stip op het scherm met de afleidingstatus. Of een of meer afleidingen worden als een vierkante golf weergegeven.

#### Oorzaken

- De elektrode maakt mogelijk slecht contact.
- Er kan een afleiding losgeraakt zijn.
- Er kan een afleiding defect zijn.

### Acties

- Vervang de elektrode.
- Verzeker u ervan dat de huid van de patiënt correct is voorbereid.
- Controleer of de elektroden op de juiste wijze zijn opgeslagen en behandeld.
- Vervang de patiëntkabel.

## Systeemstoringen

De elektrocardiograaf kan niet worden ingeschakeld wanneer deze op de netvoeding is aangesloten.

### Oorzaken

- De aansluiting op de netvoeding is defect.
- Een AC-zekering is doorgebrand.
- Er is geen netvoeding.
- Controleer de netspanningsbron.
- Controleer de AC-zekeringen.

# De elektrocardiograaf kan niet worden ingeschakeld wanneer deze niet op de netvoeding is aangesloten.

### Oorzaken

- De batterij is losgekoppeld of niet correct aangesloten.
- De batterij is bijna leeg, wordt niet opgeladen, is helemaal leeg of is defect.
- Controleer de batterijaansluiting.
- Laad de batterij op.
- Vervang de batterij.

## De elektrocardiograaf wordt uitgeschakeld tijdens het afdrukken.

### Oorzaken

- De batterij is bijna leeg of defect.
- Laad de batterij op.
- Vervang de batterij.

# De elektrocardiograaf drukt minder dan 10 rapporten af bij een volledig opgeladen batterij.

### Oorzaken

- De batterij werkt niet goed meer.
- Vervang de batterij.

# De elektrocardiograaf reageert niet als u op een knop drukt of het scherm aanraakt.

### Oorzaken

- De elektrocardiograaf is vastgelopen.
- Reset de elektrocardiograaf door de aan/uit-knop minimaal 6 seconden ingedrukt te houden totdat het scherm leeg is. Druk nogmaals op de aan/uit-knop. De elektrocardiograaf voert enkele diagnostische tests uit waardoor het opstarten langer duurt dan normaal.
- Raak het tabblad **Instellingen** aan. Raak het tabblad **Geavanceerd** aan. Raak de knop **Uitschakelen** aan. De elektrocardiograaf voert enkele diagnostische tests uit waardoor het opstarten langer duurt dan normaal.
- **Opmerking** Zie de servicehandleiding voor meer richtlijnen voor het oplossen van problemen.

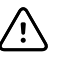

**LET OP!** De servicehandleiding is bestemd voor gebruik door gekwalificeerd onderhoudspersoneel met voldoende kennis van technisch Engels.

## Servicebeleid

Alle reparaties aan producten die onder de garantie vallen, moeten worden uitgevoerd door Welch Allyn of door een erkende serviceprovider van Welch Allyn. De garantie wordt ongeldig wanneer niet-goedgekeurde reparaties worden uitgevoerd. Daarnaast mogen alle reparaties aan producten uitsluitend worden uitgevoerd door Welch Allyn of door een erkende serviceprovider van Welch Allyn, ongeacht of de producten onder de garantie vallen.

Als het product niet naar behoren functioneert of als u ondersteuning, service of reserveonderdelen nodig hebt, kunt u contact opnemen met het dichtstbijzijnde centrum voor technische ondersteuning van Welch Allyn.

Probeer het probleem te reproduceren en controleer alle accessoires om er zeker van te zijn dat deze niet de oorzaak zijn van het probleem, voordat u contact opneemt met Welch Allyn. Zorg dat u de volgende gegevens bij de hand hebt als u belt:

- de productnaam, het modelnummer en het serienummer van het product;
- een volledige beschrijving van het probleem;
- de volledige naam, het adres en het telefoonnummer van uw instelling;
- een inkoopordernummer (of creditcardnummer) voor reparaties of reserveonderdelen die buiten de garantie vallen;
- de nummers van de benodigde reserve- of vervangingsonderdelen bij het bestellen van onderdelen.

Voor reparaties aan uw product die binnen de garantie, binnen een verlengde garantie of buiten de garantie vallen, neemt u eerst contact op met het dichtstbijzijnde centrum voor technische ondersteuning van Welch Allyn. Een vertegenwoordiger helpt u bij het oplossen van het probleem en zal zijn/haar uiterste best doen om het probleem telefonisch te verhelpen, waardoor mogelijk onnodige retourzendingen van het product worden voorkomen.

Als retourzending noodzakelijk blijkt te zijn, noteert de vertegenwoordiger alle benodigde informatie en geeft hij/zij u een RMA-nummer (Return Material Authorization) en het juiste retouradres. Voordat u iets retour kunt zenden, moet u een RMA-nummer hebben.

Als u het product retour moet zenden voor reparatie, volgt u deze aanbevolen verpakkingsinstructies:

- Verwijder alle slangen, kabels, sensoren, voedingskabels en andere accessoires (indien van toepassing) voordat u het product verpakt, tenzij u vermoedt dat deze met het probleem te maken hebben.
- Gebruik indien mogelijk de oorspronkelijke verzendingsdoos en verpakkingsmaterialen.

• Sluit een paklijst en het RMA-nummer (Return Material Authorization) van Welch Allyn bij.

We raden u aan alle goederen die u retourneert te verzekeren. De afzender moet het initiatief nemen voor claims wegens verlies van of schade aan het product.
# Beperkte garantie

Welch Allyn garandeert dat het product geen defecten of tekortkomingen qua materialen en vakmanschap vertoont en dat het werkt conform de specificaties van de fabrikant gedurende een periode van drie jaar na de datum van aankoop bij Welch Allyn of erkende distributeurs of agenten.

De garantieperiode gaat in op de datum van aankoop. Onder datum van aankoop wordt verstaan: 1) de verzenddatum zoals vermeld op de factuur als het apparaat rechtstreeks bij Welch Allyn, is aangeschaft, 2) de datum die tijdens de productregistratie is opgegeven, 3) de datum waarop u het product hebt gekocht bij een erkende distributeur van Welch Allyn, zoals blijkt uit de verkoopbon van de betreffende distributeur.

Onder deze garantie valt geen schade als gevolg van: 1) transport, 2) gebruik of onderhoud dat niet in overeenstemming is met de instructies op de labels, 3) aanpassing of reparatie door iemand anders dan door Welch Allyn geautoriseerd servicepersoneel en 4) onvoorzichtigheid.

Voor de productgarantie gelden tevens de volgende voorwaarden en beperkingen: Accessoires vallen niet onder de garantie. Zie de gebruiksaanwijzing bij de afzonderlijke accessoires voor informatie over de garantie.

Transportkosten voor het retourneren van een apparaat aan een servicecenter van Welch Allyn zijn niet inbegrepen.

U moet een RMA-nummer aanvragen bij Welch Allyn voordat u producten of accessoires ter reparatie retourneert aan een van de door Welch Allyn aangewezen servicecentra. Neem hiervoor contact op met de technische ondersteuning van Welch Allyn.

DEZE GARANTIE VERVANGT ALLE ANDERE UITDRUKKELIJKE OF IMPLICIETE GARANTIES, INCLUSIEF MAAR NIET BEPERKT TOT DE IMPLICIETE GARANTIES VAN VERKOOPBAARHEID EN GESCHIKTHEID VOOR EEN BEPAALD DOEL. WELCH ALLYN'S AANSPRAKELIJKHEID ONDER DEZE GARANTIE IS BEPERKT TOT HET REPAREREN OF VERVANGEN VAN DEFECTE PRODUCTEN. WELCH ALLYN IS NIET VERANTWOORDELIJK VOOR INDIRECTE SCHADE OF GEVOLGSCHADE DIE VOORTVLOEIT UIT EEN PRODUCTDEFECT DAT GEDEKT WORDT DOOR DE GARANTIE. 70 Beperkte garantie

# Algemene naleving en normen

De CP150 voldoet aan de volgende normen:

| ANSI/AAMI EC11**                   | CAN/CSA C22.2 nr. 601.1 CAN/CSA C22.2 Nr. |                |
|------------------------------------|-------------------------------------------|----------------|
| IEC/EN 60601-1                     | IEC/EN 60601-1-2                          |                |
| CAN/CSA C22.2 Nr. 601.<br>1.4      | CAN/CSA C22.2 Nr. 601.2.25                |                |
| IEC/EN 60601-1-6                   | IEC/EN 60601-2-25 ***                     |                |
| ANSI/AAMI EC53                     | EN 50581                                  | EN/IEC 62304   |
| EN/IEC 62366                       | EN/ISO 14971                              | EN/ISO 10993-1 |
| EN/ISO 26782<br>(spirometrieoptie) |                                           |                |

## Conformiteitsverklaring

Op aanvraag beschikbaar.

## Radio van apparaat

De radio van de CP 150 werkt op 802.11-netwerken.

| Koppeling draadloos<br>netwerk  | ing draadloos IEEE 802.11 a/b/g/n<br>rk                                                                                                    |                                                         |  |  |
|---------------------------------|----------------------------------------------------------------------------------------------------|---------------------------------------------------------|--|--|
| Frequentie                      | frequentiebereik 2,4 GHz                                                                                                    | frequentiebereik 5 GHz                                  |  |  |
|                                 | 2,4 tot 2,483 GHz                                                                                                    | 5,15 tot 5,35 GHz, 5,725 tot 5,825 GHz                  |  |  |
| Kanalen                         | 2,4 GHz                                                                                                    | 5 GHz                                                   |  |  |
|                                 | Maximaal 14 kanalen (3 niet-overlappende);<br>landspecifiek,                                                                                                    | Maximaal 23 niet-overlappende kanalen;<br>landspecifiek |  |  |
| Authenticatie/<br>versleuteling | WEP (Wireless Equivalent Privacy), RC4-algoritme; WPA (Wi-Fi Protected Access); WPA2 (IEEE 802.11i); TKIP, RC4-algoritme; AES, Rijndael-algoritme; Encryption Key Provisioning; statisch (40-bits en 128-bits); PSK; dynamisch; EAP-FAST; EAP-TLS; EAP-TTLS; PEAP-GTC <sup>1</sup> PEAP-MSCHAPv2; PEAP-TLS; |                                                         |  |  |

| Antenne                                | Ethertronics WLAN_1000146                                                |  |
|----------------------------------------|--------------------------------------------------------------------------|--|
| Gegevenssnelheid<br>draadloos netwerk  | 802.11a (OFDM):6, 9, 12, 18, 24, 36, 48, 54 Mbps                         |  |
|                                        | 802.11b (DSSS, CCK):1, 2, 5,5, 11 Mbps                                   |  |
|                                        | 802.11g (OFDM):6, 9, 12, 18, 24, 36, 48, 54 Mbps                         |  |
|                                        | 802.11n (OFDM, HT20, MCS 0-7):6,5, 13, 19,5, 26, 39, 52, 58,5, 72,2 Mbps |  |
| Protocollen                            | UDP, DHCP, TCP/IP                                                        |  |
| Protocollen voor<br>gegevensoverdracht | UDP/TCP/IP<br>t                                                          |  |
| Uitgangsvermogen                       | standaard 39,81 mW, landspecifiek                                        |  |
| IEEE-normen<br>randapparatuur          | 802.11d, 802.11e, 802.11h, 802.11i, 802.1X                               |  |

<sup>1</sup>Eenmalige wachtwoorden worden niet ondersteund.

## Conformiteit/goedkeuringen voor radio

| vs                             | SQG-WB45NBT<br>FCC deel 15.247, subdeel C; FCC deel 15.407, subdeel E                                                                                                    |                                                                                             |  |  |
|--------------------------------|----------------------------------------------------------------------------------------------------|---------------------------------------------------------------------------------------------|--|--|
| Europa                         | EN 300 328 (EDR) (v1.8.1), EN 300 328 (LE) (v1.8.1), EN 301 489-1 (v1.9.2), EN 301 489-17 (v2.2.<br>1), EN 301 489-17 (v2.2.1), EN 62311:2008, EN 60950-1                                                                                   |                                                                                             |  |  |
| Canada                         | (IC) RSS-210-standaard; IC 3147A-WB45NBT op                                                                                                    | o basis van FCC-testen                                                                      |  |  |
| Australië en Nieuw-<br>Zeeland | <ul> <li>Australian Communications and Media Authority (ACMA) Radio Compliance Mark (RCM)</li> </ul>                                                                                                    |                                                                                             |  |  |
|                                | Nieuw-Zeeland heeft een Mutual Recognition A                                                                                                    | Agreement (MRA) met Australië.                                                              |  |  |
| Brazilië                       | Este equipamento opera em caráter<br>secundário, isto é, não tem direito a proteção<br>contra interferência prejudicial, mesmo de<br>estações do mesmo tipo, e não pode causar<br>interferência a sistemas operando em caráter<br>primário. | ANATEL 1130-15-8547<br>ANATEL Modelnr. 1130-15-8547<br>07898949039068                       |  |  |
| Mexico                         | Instituto Federal de Telecomunicaciones<br>(Federal Telecommunications Institute—<br>IFETEL)                                                                                                    | This product contains an Approved module,<br>Model No. WB45NBT IFETEL No.<br>RCPLAWB14-2006 |  |  |
| Singapore                      | Infocomm Development Authority of Singapore<br>(IDA) (新加坡 <b>资讯</b> 通信 <b>发</b> 展管理局)                                                                                                    | e This device contains an IDA approved device.                                              |  |  |
| Zuid-Korea                     | Korea Communications Commission ( 대한민<br>국 방송통 신위원 회 ) - KCC<br>Certification number:<br>MSIP-CRM-LAI-WB45NBT                                                                                                    | This device complies with Article 58-2 Radio<br>Wayes Act of Korea Communications           |  |  |

Commission. This equipment is Industrial (Class A) electromagnetic wave suitability equipment and seller or user should take notice of it, and this equipment is to be used in the places except for home.

| Class A Equipment (Industrial Broadcasting & | 이 기기는 업무용 (A 급 ) 전자파적합기 |
|----------------------------------------------|-------------------------|
| Communication Equipment) A 급 기기 ( 업무         | 기로서 판 매자 또는 사용자는 이 점을   |
| 용 방 송통신기자재 )                                 | 주의하시기 바라 며 , 가정외의 지역에   |
|                                              | 서 사용하는 것을 목적으로 합니 다     |

Kanaalbeperkingen in de frequentieband van 5 GHz worden per land vastgesteld. Om ervoor te zorgen dat het product aan de lokale regelgeving voldoet, moet u het juiste land selecteren waarin het toegangspunt is geïnstalleerd. Dit product kan worden gebruikt met de volgende beperking(en):

Noorwegen: niet van toepassing voor het geografische gebied binnen een straal van 20 km van het centrum van Ny-Ålesund.

Frankrijk: gebruik buitenshuis is beperkt tot 10 mW EIRP binnen het frequentiebereik van 2454 tot 2483,5 MHz.

- **Opmerking** Effectief isotropisch uitgestraald vermogen (EIRP, Effective Isotropic Radiated Power).
- **Opmerking** In sommige landen is het gebruik van frequentiebanden van 5 GHz beperkt. De 802.11a-radio in de CP 150 gebruikt alleen de kanalen die zijn aangegeven door het toegangspunt waarmee de radio is gekoppeld. De ICT-afdeling van het ziekenhuis moet toegangspunten configureren om met goedgekeurde domeinen te kunnen werken.

## Algemene radioconformiteit

De draadloze functies van dit apparaat moeten strikt volgens de instructies van de fabrikant worden gebruikt, zoals beschreven in de gebruikersdocumentatie die met het apparaat wordt meegeleverd.

Dit apparaat voldoet aan Deel 15 van de FCC-reglementen en aan de reglementen van de Canadese norm ICES-003, zoals hieronder beschreven.

## Federal Communications Commission (FCC)

Dit apparaat voldoet aan Deel 15 van de FCC-reglementen. Voor gebruik gelden de volgende twee voorwaarden:

- Dit apparaat mag geen schadelijke interferentie veroorzaken.
- Dit apparaat moet bestand zijn tegen opgevangen interferentie, waaronder interferentie die een ongewenste werking kan veroorzaken.

Dit apparaat is getest en voldoet aan de beperkingen voor een digitaal apparaat van klasse B, in overeenstemming met Deel 15 van de FCC-reglementen. Deze beperkingen zijn bedoeld om een redelijke bescherming te bieden tegen schadelijke interferentie in een huishoudelijke installatie. Dit apparaat genereert en gebruikt radiofrequente energie en kan die ook uitstralen. Als het apparaat niet in overeenstemming met de instructies wordt geplaatst en gebruikt, kan dit schadelijke interferentie met radiocommunicatieapparatuur veroorzaken. Er kan echter niet worden gegarandeerd dat

radiocommunicatieapparatuur veroorzaken. Er kan echter niet worden gegarandeerd dat er zich bij een bepaalde plaatsing geen interferentie zal voordoen. Als dit apparaat schadelijke interferentie bij radio- of televisieontvangst veroorzaakt, wat kan worden vastgesteld door het apparaat uit en weer in te schakelen, kan de gebruiker de interferentie mogelijk verhelpen met een of meer van de volgende maatregelen:

- De ontvangstantenne opnieuw richten of verplaatsen
- De afstand tussen het apparaat en de ontvanger vergroten
- Het apparaat aansluiten op een contact van een ander stroomcircuit dan dat waarop de ontvanger is aangesloten
- De dealer of een ervaren radio/tv-technicus raadplegen voor hulp

De volgende brochure, die is samengesteld door de Amerikaanse Federal Communications Commission, is hierbij mogelijk nuttig:

The Interference Handbook

Deze brochure is verkrijgbaar bij de U.S. Government Printing Office, Washington, D.C. 20402. Stock No. 004-000-0034504.

Welch Allyn is niet verantwoordelijk voor interferentie bij radio of televisie die wordt veroorzaakt door onbevoegde aanpassing van de apparatuur die deel uitmaakt van dit product van Welch Allyn, of door vervanging of aansluiting van andere verbindingskabels en apparatuur dan die door Welch Allyn zijn gespecificeerd.

Het verhelpen van interferentie die wordt veroorzaakt door een dergelijke onbevoegde aanpassing, vervanging of aansluiting, valt onder de verantwoordelijkheid van de gebruiker.

## Emissies volgens Industry Canada (IC)

Dit apparaat voldoet aan norm RSS 210 van Industry Canada.

Voor gebruik gelden de volgende twee voorwaarden: (1) dit apparaat mag geen interferentie veroorzaken en (2) dit apparaat moet bestand zijn tegen interferentie, waaronder interferentie die een ongewenste werking van dit apparaat kan veroorzaken.

L'utilisation de ce dispositif est autorisée seulement aux conditions suivantes: (1) il ne doit pas produire de brouillage et (2) l' utilisateur du dispositif doit étre prêt à accepter tout brouillage radioélectrique reçu, même si ce brouillage est susceptible de compromettre le fonctionnement du dispositif.

Dit digitale apparaat van klasse B voldoet aan de Canadese norm ICES-003.

Cet appareil numérique de la classe B est conform à la norme NMB-003 du Canada.

## Waarschuwing voor het risico op RF-straling

Het gebruik van antennes met een hogere versterking en typen antennes die niet zijn gecertificeerd voor gebruik met dit product, is niet toegestaan. Het apparaat mag niet naast een andere zender worden geplaatst.

Cet avertissement de sécurité est conforme aux limites d'exposition définies par la norme CNR-102 at relative aux fréquences radio.

Deze radiozender (IC-ID: 3147A-WB45NBT) is goedgekeurd door Industry Canada voor gebruik met de typen antennes die in de bovenstaande tabel staan vermeld, met de maximaal toegestane versterking en de vereiste antenne-impedantie die voor elk type antenne is aangegeven. Typen antennes die niet in deze lijst staan vermeld, die een

hogere versterking hebben dan de maximaal toegestane versterking voor dat type antenne, mogen onder geen beding in combinatie met dit apparaat worden gebruikt.

Le présent émetteur radio (Contains IC ID: 3147A-WB45NBT) a été approuvé par Industrie Canada pour fonctionner avec les types d'antenne énumérés ci-dessous et ayant un gain admissible maximal et l'impédance requise pour chaque type d'antenne. Les types d'antenne non inclus dans cette liste, ou dont le gain est supérieur au gain maximal indiqué, sont strictement interdits pour l'exploitation de l'émetteur.

Volgens de regelgeving van Industry Canada mag deze radiozender alleen worden gebruikt in combinatie met een antenne waarvan het type en het maximale (of lagere) bereik door Industry Canada zijn goedgekeurd voor deze zender. Om potentiële radiointerferentie voor andere gebruikers te verminderen, moet het juiste type antenne met de juiste versterking worden gekozen waarvan het equivalent isotroop uitgestraald vermogen (e.i.r.p.) niet hoger ligt dan nodig is voor geslaagde communicatie.

Conformément à la réglementation d'Industrie Canada, le présent émetteur radio peut fonctionner avec une antenne d'un type et d'un gain maximal (ou inférieur) approuvé pour l'émetteur par Industrie Canada. Dans le but de réduire les risques de brouillage radioélectrique à l'intention des autres utilisateurs, il faut choisir le type d'antenne et son gain de sorte que la puissance isotrope rayonnée équivalente (p.i.r.e.) ne dépasse pas l'intensité nécessaire à l'établissement d'une communication satisfaisante.

Dit apparaat voldoet aan de RSS-norm(en) van Industry Canada voor vergunningsvrije toepassingen.Voor gebruik gelden de volgende twee voorwaarden:(1) dit apparaat mag geen interferentie veroorzaken en (2) dit apparaat moet bestand zijn tegen interferentie, waaronder interferentie die een ongewenste werking van het apparaat kan veroorzaken.

Le présent appareil est conforme aux CNR d'Industrie Canada applicables aux appareils radio exempts de licence. L'exploitation est autorisée aux deux conditions suivantes :(1) l'appareil ne doit pas produire de brouillage, et (2) l'utilisateur de l'appareil doit accepter tout brouillage radioélectrique subi, même si le brouillage est susceptible d'en compromettre le fonctionnement.

## **Europese Unie**

| Tsjech. | Welch Allyn tímto prohlašuje, ze tento RLAN device je ve shodě se základními požadavky a dalšími<br>příslušnými ustanoveními směrnice 1999/5/ES.                              |
|---------|----------------------------------------------------------------------------------------------------|
| Deens   | Undertegnede Welch Allyn erklærer herved, at følgende udstyr RLAN device overholder de væsentlige krav og øvrige relevante krav i direktiv 1999/5/EF                          |
| Nederl  | Bij deze verklaart Welch Allyn dat deze RLAN device voldoet aan de essentiële eisen en aan de overige relevante bepalingen van Richtlijn 1999/5/EC.                           |
| Engels  | Hereby, Welch Allyn, declares that this RLAN device is in compliance with the essential requirements and other relevant provisions of Directive 1999/5/EC.                    |
| Ests    | Käesolevaga kinnitab Welch Allyn seadme RLAN device vastavust direktiivi 1999/5/EÜ põhinõuetele<br>ja nimetatud direktiivist tulenevatele teistele asjakohastele sätetele.    |
| Fins    | Welch Allyn vakuuttaa täten että RLAN device tyyppinen laite on direktiivin 1999/5/EY oleellisten vaatimusten ja sitä koskevien direktiivin muiden ehtojen mukainen.          |
| Frans   | Par la présente, Welch Allyn déclare que ce RLAN device est conforme aux exigences essentielles et aux autres dispositions de la directive 1999/5/CE qui lui sont applicables |

| Duits      | Hiermit erklärt Welch Allyn die Übereinstimmung des Gerätes RLAN device mit den grundlegenden<br>Anforderungen und den anderen relevanten Festlegungen der Richtlinie 1999/5/EG. (Wien)  |
|------------|----------------------------------------------------------------------------------------------------|
| Grieks     | ΜΕ ΤΗΝ ΠΑΡΟΥΣΑ Welch Allyn ΔΗΛΩΝΕΙ ΟΤΙ RLAN device ΣΥΜΜΟΡΦΩΝΕΤΑΙ<br>ΠΡΟΣ ΤΙΣ ΟΥΣΙΩΔΕΙΣ ΑΠΑΙΤΗΣΕΙΣ ΚΑΙ ΤΙΣ ΛΟΙΠΕΣ ΣΧΕΤΙΚΕΣ ΔΙΑΤΑΞΕΙΣ ΤΗΣ<br>ΟΔΗΓΙΑΣ 1999/5/ΕΚ                             |
| Hongaar    | Alulírott, Welch Allyn nyilatkozom, hogy a RLAN device megfelel a vonatkozó alapvető<br>követelményeknek és az 1999/5/EC irányelv egyéb előírásainak.                                    |
| Italiaans  | Con la presente Welch Allyn dichiara che questo RLAN device è conforme ai requisiti essenziali ed alle altre disposizioni pertinenti stabilite dalla direttiva 1999/5/CE.                |
| Lets       | Ar šo Welch Allyn deklarē, ka RLAN device atbilst Direktīvas 1999/5/EK būtiskajām prasībām un<br>citiem ar to saistītajiem noteikumiem.                                                  |
| Litouwer   | Šiuo Welch Allyn deklaruoja, kad šis RLAN device atitinka esminius reikalavimus ir kitas 1999/5/EB<br>Direktyvos nuostatas.                                                              |
| Maltees    | Hawnhekk, Welch Allyn, jiddikjara li dan RLAN device jikkonforma mal-htigijiet essenzjali u ma<br>provvedimenti ohrajn relevanti li hemm fid-Dirrettiva 1999/5/EC                        |
| Portuguese | Welch Allyn declara que este RLAN device está conforme com os requisitos essenciais e outras disposições da Directiva 1999/5/CE.                                                         |
| Slowaaks   | Welch Allyn týmto vyhlasuje, ze RLAN device spĺňa základné požiadavky a všetky príslušné<br>ustanovenia Smernice 1999/5/ES.                                                              |
| Sloveens   | Šiuo Welch Allyn deklaruoja, kad šis RLAN device atitinka esminius reikalavimus ir kitas 1999/5/EB<br>Direktyvos nuostatas.                                                              |
| Spaans     | Por medio de la presente Welch Allyn declara que el RLAN device cumple con los requisitos esenciales y cualesquiera otras disposiciones aplicables o exigibles de la Directiva 1999/5/CE |
| Zweeds     | Härmed intygar Welch Allyn att denna RLAN device står I överensstämmelse med de väsentliga<br>egenskapskrav och övriga relevanta bestämmelser som framgår av direktiv 1999/5/EG.         |

## EMC-richtlijnen en verklaringen van de fabrikant

## Naleving van EMC-normen

Voor alle medische elektrische apparaten moeten speciale voorzorgsmaatregelen worden genomen in verband met elektromagnetische compatibiliteit (EMC). Dit apparaat voldoet aan IEC-norm 60601-1-2:2014/EN 60601-2-1:2015.

- Alle medische elektrische apparatuur moet worden geïnstalleerd en gebruikt conform de EMC-informatie in deze *gebruiksaanwijzing*.
- Draagbare en mobiele HF-communicatieapparaten kunnen de werking van medische elektrische apparatuur beïnvloeden.

Het apparaat voldoet aan alle toepasselijke en vereiste normen voor elektromagnetische interferentie.

- Deze heeft gewoonlijk geen invloed op apparaten en toestellen in de omgeving.
- Het instrument ondervindt gewoonlijk ook geen invloed van apparaten en toestellen in de omgeving.

- Het is niet veilig om de monitor in de aanwezigheid van hoogfrequente chirurgische apparatuur te gebruiken.
- Het is echter verstandig om gebruik van het apparaat in de directe nabijheid van andere apparatuur te vermijden.
- **Opmerking** De CP 150 12-lead Resting Electrocardiograph voldoet aan de basisprestatievereisten die horen bij metingen met een elektrocardiograaf. In het geval van EM-storingen geeft het apparaat een foutcode weer. Zodra de EM-storingen voorbij zijn, zal de CP 150 12-lead Resting Electrocardiograph zichzelf herstellen en doorgaan zoals bedoeld.

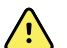

**WAARSCHUWING** Het gebruik van de CP 150 12-lead Resting Electrocardiograph naast of gestapeld op andere apparatuur of medische elektrische systemen moet worden vermeden. Dit kan leiden tot een onjuiste werking. Als dergelijk gebruik noodzakelijk is, moet er worden gecontroleerd of de CP 150 12-lead Resting Electrocardiograph en andere apparatuur normaal werken.

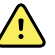

**WAARSCHUWING** Gebruik alleen accessoires die door Welch Allyn voor gebruik met de CP 150 12-lead Resting Electrocardiograph worden aanbevolen. Accessoires die niet door Welch Allyn worden aanbevolen, kunnen invloed hebben op de EMC-emissies of de immuniteit.

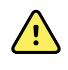

**WAARSCHUWING** Zorg voor een minimumafstand tussen de CP 150 12lead Resting Electrocardiograph en draagbare RF-communicatieapparatuur. De prestaties van de CP 150 12-lead Resting Electrocardiograph kunnen verminderen als de minimumafstand niet wordt gehandhaafd.

## Informatie over emissies en immuniteit

#### Elektromagnetische emissie

De CP 150 12-lead Resting Electrocardiograph is bestemd voor gebruik in de hieronder beschreven elektromagnetische omgeving. De klant of gebruiker van de CP 150 12-lead Resting Electrocardiograph dient ervoor te zorgen dat het apparaat in een dergelijke omgeving wordt gebruikt.

| Emissietest                                                | Naleving         | Elektromagnetische omgeving - richtlijn                                                                                                    |  |
|------------------------------------------------------------|------------------|----------------------------------------------------------------------------------------------------|--|
| RF-emissie<br>CISPR 11                                     | Groep 1          | De CP 150 12-lead Resting Electrocardiograph gebruikt RF-energie<br>uitsluitend voor interne functies. Daarom is de RF-emissie door dit<br>apparaat zeer laag en zal in de buurt opgestelde elektronische<br>apparatuur er zeer waarschijnlijk niet door worden verstoord. |  |
| RF-emissie<br>CISPR 11                                     | Klasse A         | De emissiekenmerken van deze apparatuur maken deze geschikt voo<br>gebruik in industriegebieden en ziekenhuizen (CISPR 11 klasse A). Bij<br>gebruik in woonomgevingen (waarvoor normaal CISPR 11 klasse B is                                                               |  |
| Harmonische emissie<br>IEC 61000-3-2                       | Klasse A         | vereist) biedt deze apparatuur mogelijk onvoldoende bescherming tegen<br>radiofrequente communicatiediensten. De gebruiker moet mogelijk<br>maatregelen nemen om de interferentie te verminderen, zoals het<br>vernlaatsen of onnieuw richten van de apparatuur            |  |
| Spanningsschommelin<br>gen/flikkeremissie<br>IEC 61000-3-3 | Voldoet aan norm |                                                                                                    |  |

#### Elektromagnetische emissie

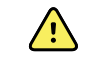

**WAARSCHUWING** Dit apparaat/systeem is uitsluitend bestemd voor gebruik door medische zorgverleners. Dit apparaat/systeem kan radiointerferentie veroorzaken of de werking van apparatuur in de buurt verstoren <sup>a</sup>. Het is mogelijk noodzakelijk om maatregelen te nemen die de interferentie verminderen, zoals het opnieuw richten of verplaatsen van de CP 150 12-lead Resting Electrocardiograph of het afschermen van de locatie.

<sup>a</sup> De CP 150 12-lead Resting Electrocardiograph bevat een zender met orthogonale frequentiedivisiemultiplexing van 5 GHz of een zender met frequentieverspringing van 2,4 GHz voor draadloze communicatie. De radio wordt gebruikt in overeenstemming met de vereisten van diverse instanties, waaronder FCC 47 CFR 15.247 en de richtlijn betreffende radioapparatuur 2014/53/EU. De zender valt niet onder de EMC-vereisten van 60601-1-2, maar deze vereisten dienen in overweging te worden genomen bij het oplossen van mogelijke interferentieproblemen tussen dit apparaat en andere apparatuur.

#### Elektromagnetische immuniteit

De CP 150 12-lead Resting Electrocardiograph is bestemd voor gebruik in de hieronder beschreven elektromagnetische omgeving. De klant of gebruiker van de CP 150 12-lead Resting Electrocardiograph dient ervoor te zorgen dat het apparaat in een dergelijke omgeving wordt gebruikt.

| Immuniteitstest                                                                                                    | Testniveau IEC 60601                                   | Nalevingsniveau               | Elektromagnetische omgeving - richtlijn                                                                                                    |  |
|----------------------------------------------------------------------------------------------------|--------------------------------------------------------|-------------------------------|----------------------------------------------------------------------------------------------------|--|
| Electrostatic discharge<br>(ESD)<br>IEC 61000-4-2                                                                  | ± 8 kV contact<br>± 15 kV lucht                        | ± 8 kV<br>± 15 kV             | Vloeren dienen van hout, beton of keramische<br>tegels te zijn. Bij vloeren die bedekt zijn met<br>synthetisch materiaal, moet de relatieve<br>vochtigheid ten minste 30% bedragen.                                                                                                    |  |
| Snelle elektrische<br>transiënten/burst<br>IFC 61000-4-4                                                           | ± 2 kV voor<br>voedingskabels                          | ±2 kV                         | De kwaliteit van de netvoeding dient overeen<br>te komen met die van een typische<br>commerciële omgeving of ziekenhuisomgeving.                                                                                                    |  |
|                                                                                                    | ±1 kV voor ingangs-/<br>uitgangskabels                 | ± 1 kV                        |                                                                                                    |  |
| Stroompiek<br>IEC 61000-4-5                                                                                        | ± 0,5 kV, ± 1 kV<br>Lijn- tot -lijn                    | ± 1 kV                        | De kwaliteit van de netvoeding dient overeen<br>te komen met die van een typische<br>commerciële omgeving of ziekenhuisomgeving.                                                                                                    |  |
|                                                                                                    | ± 0,5 kV, ± 1 kV, ± 2 kV<br>Lijn naar aarde            | ±2 kV                         |                                                                                                    |  |
| Voltage dips, short<br>interruptions and<br>voltage variations on<br>power supply input<br>lines<br>IEC 61000-4-11 | 0% U <sub>T</sub> ; 0,5 cycli                          | 0% U <sub>T</sub> ; 0,5 cycli | De kwaliteit van de netvoeding dient overeen<br>te komen met die van een typische<br>commerciële omgeving of ziekenhuisomgevin<br>Indien de gebruiker van de CP 150 12-lead<br>Resting Electrocardiograph het instrument<br>continu wenst te gebruiken tijdens<br>stroomonderbrekingen, wordt aangeraden de<br>CP 150 12-lead Resting Electrocardiograph aa<br>te sluiten op een UPS (ononderbroken<br>voedingsbron) of batterij. |  |
|                                                                                                    | Bij 0°, 45°, 90°, 135°,<br>180°, 225°, 270° en<br>315° |                               |                                                                                                    |  |
|                                                                                                    | 0% U <sub>T</sub> ; 1 cycli                            | 0% U <sub>T</sub> ; 1 cycli   |                                                                                                    |  |

|                                                                  | 70% U <sub>T</sub> voor 25/<br>30 cycli, één fase: bij<br>0° | 70% U <sub>T</sub> ; 25/30 cycli  |                                                                                                    |
|------------------------------------------------------------------|--------------------------------------------------------------|-----------------------------------|----------------------------------------------------------------------------------------------------|
|                                                                  | 0% U <sub>T</sub> ; 250/300 cycli                            | 0% U <sub>T</sub> ; 250/300 cycli | _                                                                                                    |
| Magnetisch veld op<br>netfrequentie (50/60<br>Hz), IEC 61000-4-8 | 30 A/m                                                       | 30 A/m                            | De magnetische velden van de<br>stroomfrequentie moeten een niveau hebben<br>dat kenmerkend is voor locaties die veel<br>voorkomen in gebruikelijke commerciële of<br>medische omgevingen. |

#### Elektromagnetische immuniteit

Opmerking:  $U_T$  is de wisselstroomspanning van het net voordat het testniveau wordt toegepast.

#### Elektromagnetische immuniteit

De CP 150 12-lead Resting Electrocardiograph is bestemd voor gebruik in de hieronder beschreven elektromagnetische omgeving. De klant of gebruiker van de CP 150 12-lead Resting Electrocardiograph dient ervoor te zorgen dat het apparaat in een dergelijke omgeving wordt gebruikt.

| Immuniteitstest                   | Testniveau IEC 60601                                                                | Nalevingsniveau | Elektromagnetische omgeving - richtlijn                                                                                                    |
|-----------------------------------|-------------------------------------------------------------------------------------|-----------------|----------------------------------------------------------------------------------------------------|
|                                   |                                                                                     |                 | Draagbare en mobiele RF-<br>communicatieapparatuur mag niet dichter bij<br>enig onderdeel van de CP 150 12-lead Resting<br>Electrocardiograph, inclusief kabels, worden<br>gebruikt dan op de aanbevolen<br>scheidingsafstand zoals berekend op basis van<br>de vergelijking voor de frequentie van de<br>zender.                                                                                                    |
|                                   |                                                                                     |                 | Aanbevolen afstand                                                                                                    |
| Conducted RF<br>IEC 61000-4-6     | 3 Vrms<br>150 kHz tot 80 MHz                                                        | 3 Vrms          | $d = \left[\frac{3.5}{V_1}\right] \sqrt{P}$                                                                                                    |
|                                   | 6 Vrms bij ISM- en<br>amateurradiofrequenti<br>ebanden tussen<br>150 kHz en 80 MHz. | 6 Vrms.         | $d = \left[\frac{12}{V_2}\right] \sqrt{P}$                                                                                                    |
| Uitgestraalde RF<br>IEC 61000-4-3 | 10 V/M 80 MHz tot 2,<br>7 GHz                                                       | 10 V/m          | $d = [\frac{23}{E_1}]\sqrt{P}$ 800 MHz tot 2,7 GHz                                                                                                    |
|                                   |                                                                                     |                 | $d = \left[\frac{12}{E_1}\right]\sqrt{P}$ 80 MHz tot 800 MHz<br>waarbij <i>P</i> het maximale nominale<br>uitgangsvermogen van de zender in Watt (W) is<br>en <i>d</i> de aanbevolen scheidingsafstand in<br>meters (m). Veldsterkten van vaste RF-zenders,<br>zoals deze tijdens een elektromagnetisch<br>locatieonderzoek <sup>a</sup> zijn bepaald, moeten lager<br>zijn dan het nalevingsniveau per<br>frequentiebereik <sup>b</sup> . Er kan interferentie optreden<br>in de buurt van apparatuur met het volgende<br>symbool: |
|                                   |                                                                                     |                 | (((•)))                                                                                                    |

Opmerking 1: bij 80 MHz en 800 MHz is het hogere frequentiebereik van toepassing.

Opmerking 2: deze richtlijnen zijn mogelijk niet in alle situaties van toepassing. Elektromagnetische voortplanting wordt negatief beïnvloed door absorptie en reflectie door gebouwen, objecten en personen.

<sup>a</sup>Veldsterkten van vaste zenders, zoals basisstations voor radiotelefoons (mobiele/draadloze telefoons), landmobiele radio's, amateurradio's, AM- en FM-radiozenders en televisiezenders kunnen niet met nauwkeurigheid theoretisch worden voorspeld. De elektromagnetische omgeving die door vaste RF-zenders ontstaat, kan uitsluitend door middel van een elektromagnetisch locatieonderzoek worden beoordeeld. Indien de gemeten veldsterkte in de omgeving waarin de CP 150 12-lead Resting Electrocardiograph wordt gebruikt het bovenstaande RF-nalevingsniveau overschrijdt, dient de CP 150 12-lead Resting Electrocardiograph te worden gecontroleerd om een normaal gebruik te kunnen waarborgen. Als er een abnormale werking wordt waargenomen, kunnen aanvullende maatregelen noodzakelijk zijn. De CP 150 12-lead Resting Electrocardiograph kan bijvoorbeeld anders worden gedraaid of verplaatst.

#### Elektromagnetische immuniteit

<sup>b</sup>Boven het frequentiebereik van 150 kHz tot 80 MHz moeten de veldsterkten kleiner zijn dan 3 V/m.

## Aanbevolen scheidingsafstand tussen draagbare en mobiele RF-communicatieapparatuur en de CP 150 12-lead Resting Electrocardiograph

De CP 150 12-lead Resting Electrocardiograph is bestemd voor gebruik in een elektromagnetische omgeving waarin uitgestraalde RF-storingen worden beperkt. De klant of gebruiker van de CP 150 12-lead Resting Electrocardiograph kan bijdragen aan het voorkomen van elektromagnetische interferentie door een minimale afstand aan te houden tussen draagbare en mobiele RF-communicatieapparatuur (zenders) en de CP 150 12-lead Resting Electrocardiograph, zoals hieronder aanbevolen, in overeenstemming met het maximale nominale uitgangsvermogen van de communicatieapparatuur.

|                                                     | Scheidingsafstand in overeenstemming met de zenderfrequentie (m) |                                         |                                                                  |                                                              |
|-----------------------------------------------------|------------------------------------------------------------------|-----------------------------------------|------------------------------------------------------------------|--------------------------------------------------------------|
| Max. nominaal<br>uitgangsvermogen<br>van zender (W) | 150 kHz tot 80 MHz<br>buiten ISM-banden                          | 150 kHz tot 80 MHz<br>binnen ISM-banden | 80 MHz tot 800 MHz<br>$d = \left[\frac{12}{E_1}\right] \sqrt{P}$ | <b>800 MHz tot 2,7 GHz</b><br>$d = [\frac{23}{E_1}]\sqrt{P}$ |
|                                                     | $d = [\frac{3.5}{V_1}]\sqrt{P}$                                  | $d = [\frac{12}{V_2}]\sqrt{P}$          |                                                                  |                                                              |
| 0.01                                                | 0,12                                                             | 0,20                                    | 0,12                                                             | 0,23                                                         |
| 0.1                                                 | 0,37                                                             | 0,63                                    | 0,38                                                             | 0,73                                                         |
| 1                                                   | 1,17                                                             | 2,00                                    | 1,20                                                             | 2,30                                                         |
| 10                                                  | 3.69                                                             | 6,32                                    | 3,79                                                             | 7,27                                                         |
| 100                                                 | 11,67                                                            | 20,00                                   | 12,00                                                            | 23,00                                                        |

Voor zenders met een maximaal nominaal uitgangsvermogen dat hierboven niet is vermeld, kan de aanbevolen scheidingsafstand *d* in meters (m) worden geschat op basis van de vergelijking zoals die van toepassing is op de frequentie van de zender, waarbij *P* het maximale nominale uitgangsvermogen van de zender in Watt (W) is volgens de fabrikant van de zender.

Opmerking 1: bij 80 MHz en 800 MHz is de scheidingsafstand voor het hogere frequentiebereik van toepassing.

Opmerking 2: deze richtlijnen zijn mogelijk niet in alle situaties van toepassing. Elektromagnetische voortplanting wordt negatief beïnvloed door absorptie en reflectie door gebouwen, objecten en personen.

#### Testspecificaties voor poortimmuniteit behuizing naar draadloze RF-communicatieapparatuur

| Testfrequentie<br>(MHz) | Band <sup>a</sup><br>MHz | Service <sup>a</sup> | Modulatie <sup>b</sup>                          | Maximaal<br>vermogen (W) | Afstand (m) | lmmuniteitst<br>estniveau (V/<br>m) |
|-------------------------|--------------------------|----------------------|-------------------------------------------------|--------------------------|-------------|-------------------------------------|
| 385                     | 380-390                  | TETRA 400            | Pulsmodulatie <sup>b</sup><br>18 Hz             | 1,8                      | 0,3         | 27                                  |
| 450                     | 430-470                  | GMRS 460,<br>FRS 460 | FM-afwijking °van<br>± 5 kHz<br>Sinus van 1 kHz | 2                        | 0,3         | 28                                  |
| 710                     | 704-787                  | LTE-band 13,<br>17   | Pulsmodulatie <sup>b</sup>                      | 0,2                      | 0,3         | 9                                   |

| 745  |           |                                                                 | 217 Hz                               |     |     |    |  |
|------|-----------|-----------------------------------------------------------------|--------------------------------------|-----|-----|----|--|
| 780  |           |                                                                 |                                      |     |     |    |  |
| 810  | 800-960   | GSM 800/900,<br>TETBA 800                                       | Pulsmodulatie <sup>b</sup>           | 2   | 0,3 | 28 |  |
| 870  |           | iDEN 820,<br>CDMA 850,                                          | 18 Hz                                |     |     |    |  |
| 930  |           | LTE-band 5                                                      |                                      |     |     |    |  |
| 1720 | 1700-1990 | GSM 1800;<br>CDMA 1900:                                         | Pulsmodulatie <sup>b</sup>           | 2   | 0,3 | 28 |  |
| 1845 |           | GSM 1900;<br>DECT: LTE-band                                     | d                                    |     |     |    |  |
| 1970 |           | 1, 3, 4, 25;<br>UMTS                                            |                                      |     |     |    |  |
| 2450 | 2400-2570 | Bluetooth,<br>WLAN 802.11<br>b/g/n, RFID<br>2450,<br>LTE-band 7 | Pulsmodulatie <sup>b</sup><br>217 Hz | 2   | 0,3 | 28 |  |
| 5240 | 5100-5800 | WLAN 802.11                                                     | Pulsmodulatie <sup>b</sup>           | 0,2 | 0,3 | 9  |  |
| 5500 |           | d/ II                                                           | 217 Hz                               |     |     |    |  |
| 5785 |           |                                                                 |                                      |     |     |    |  |

#### Testspecificaties voor poortimmuniteit behuizing naar draadloze RF-communicatieapparatuur

<sup>a</sup> Voor sommige diensten zijn alleen de uplinkfrequenties inbegrepen.

<sup>b</sup> De drager wordt gemoduleerd met een blokgolfsignaal met een werkcyclus van 50 procent.

<sup>c</sup> Als alternatief voor FM-modulatie kan 50 procent pulsmodulatie bij 18 Hz worden gebruikt. Dit staat dan niet voor de werkelijke modulatie, maar voor het slechtste geval.

# Specificaties

| Product                                                                 | Specificatie                                                                                                    |
|-------------------------------------------------------------------------|----------------------------------------------------------------------------------------------------|
| Afmetingen, inclusief rubberen<br>voeten (lengte x breedte x<br>hoogte) | 380,9 mm x 358,1 mm x 136,2 mm (15 x 14,1 x 5,4 inch)                                                                      |
| Gewicht, inclusief batterij                                             | 5,3 kg (11,7 lb)                                                                                                    |
| Type toetsenbord (aan/uit-knop)                                         | Polyester overlay                                                                                                    |
| Scherm                                                                  |                                                                                                    |
| Туре                                                                    | TFT, 18 cm (7 inch) drukgevoelig kleurenbeeldscherm                                                                        |
| Resolutie                                                               | WVGA, 800 x480                                                                                                    |
| Thermisch papier<br>met z-vouw                                          | 21 x 28 cm (8,25 x 11 inch), 200 vellen                                                                                    |
| Thermische printer (intern)                                             | Computergestuurde dotmatrixprinter, 8 punten/mm                                                                            |
| Snelheden thermisch<br>grafiekpapier                                    | 10, 25, 50 mm/s                                                                                                    |
| Instellingen versterking                                                |                                                                                                    |
| Autom. ECG's                                                            | 2,5, 5, 10, 20 mm/mV, Auto                                                                                                 |
| Ritme-ECG's                                                             | 2,5, 5, 10, 20 mm/mV                                                                                                    |
| Afleidingsconfiguraties                                                 | Standaard, Cabrera                                                                                                    |
| Rapportformaten, interne<br>printer, Automatisch rapport*               | 3x4-2,5s bij 25 mm/s<br>3x4-2,5s bij 50 mm/s<br>3x4+1R-2,5s bij 25 mm/s<br>3x4+3R-2,5s bij 25 mm/s<br>3x4-5,0s bij 25 mm/s |
|                                                                         |                                                                                                    |

| Product                                        | Specificatie                                                                                        |  |  |
|------------------------------------------------|----------------------------------------------------------------------------------------------------|--|--|
|                                                | 3x4-5,0s bij 50 mm/s<br>6x2-5,0s bij 25 mm/s<br>6x2-5,0s bij 50 mm/s<br>12x1-10,0s bij 25 mm/s      |  |  |
| Rapportformaten, interne<br>printer, gemiddeld | 3x4+3R bij 25 mm/s<br>3x4+3R bij 50 mm/s<br>6x2+1R bij 25 mm/s<br>6x2+1R bij 50 mm/s<br>Geen afdruk |  |  |
| ECG-opslag (in testmap)                        | Ten minste 100 ECG-tests                                                                            |  |  |
| Patiëntopslag                                  | Tot 50 patiënten                                                                                    |  |  |
| Frequentiebereik                               | 0,3 tot 150 Hz                                                                                      |  |  |
| Digitale steekproeffrequentie                  | > 1.000 steekproeven/seconde/kanaal                                                                 |  |  |
| Pacemakerdetectie                              | ANSI/AAMI EC11                                                                                      |  |  |
| Voedingsvereiste                               | Universele netvoeding 110-240 V ~, 50/60 Hz ~, maximaal 1,5 A                                       |  |  |
| Wisselstroomzekeringen                         | Type met tijdvertraging, 2,0 A 250 V nominaal, Littelfuse 0218002P of gelijkwaardig                 |  |  |
| Oplaadbare batterij                            | 9 cellen                                                                                            |  |  |
| Vermogen                                       | 10,8 V 6,75 Ah (73 Wh)                                                                              |  |  |
| Samenstelling                                  | Lithium-ion                                                                                         |  |  |
| Oplaadtijd tot capaciteit van<br>90 procent    | 4 uur                                                                                               |  |  |
| Capaciteit indien volledig<br>opgeladen        | 25 ECG-tests bij 20 minuten per test                                                                |  |  |
|                                                | 8 uur continu bedrijf of 250 continue ECG's                                                         |  |  |
| Filters                                        |                                                                                                    |  |  |
| Basislijn met groot<br>prestatievermogen       | 0,5 Hz                                                                                              |  |  |
| Spiertrillingen                                | 35 Hz                                                                                               |  |  |
| Wisselstroomstoringen 50 Hz of 60 Hz           |                                                                                                    |  |  |

| Product                                           | Specificatie                                                                                                    |  |
|---------------------------------------------------|----------------------------------------------------------------------------------------------------|--|
| Standaardconnectiviteit                           | 1 USB-client<br>4 USB-hosts                                                                                                    |  |
|                                                   | Wifi                                                                                                    |  |
|                                                   | Ethernet                                                                                                    |  |
| Connectiviteit met elektronische medische records | DICOM-tests die via een draadloze verbinding zijn ingediend                                                                            |  |
| Elektroden                                        | Zorgvuldig getest met betrekking tot conductiviteit, hechting en hypoallergene eigenschappen. Voldoen ruimschoots aan alle AAMI-normen |  |
| Netsnoer                                          | Voldoet (ruimschoots) aan de SJT-norm.                                                                                                 |  |
| Omgevingsvoorwaarden tijdens<br>bedrijf           |                                                                                                    |  |
| Temperatuur                                       | +10°C tot +40°C                                                                                                    |  |
| Relatieve vochtigheid                             | 15 - 95% niet-condenserend (30 - 70% voor afdrukken)                                                                                   |  |
| Atmosferische<br>luchtdruklimieten                | 700 - 1060 hPa                                                                                                    |  |
| Omgevingsvoorwaarden tijdens<br>opslag            |                                                                                                    |  |
| Temperatuur                                       | -20°C tot +50°C                                                                                                    |  |
| Relatieve vochtigheid                             | 15 - 95% niet-condenserend                                                                                                    |  |
| Atmosferische<br>luchtdruklimieten                | 700 - 1060 hPa                                                                                                    |  |
| Bescherming tegen elektrische<br>schokken         | Klasse I, type CF met interne stroomvoorziening                                                                                        |  |
| Werkingsmodus                                     | Continu                                                                                                    |  |
|                                                   |                                                                                                    |  |

\* Als u afdrukt met een hoge instelling voor versterking, worden de golfvorm of kalibratiemarkeringen mogelijk afgeknipt. Dit voldoet niet aan clausule 51.103.1 van de norm IEC/EN 60601-2-51. Gebruik een lagere instelling voor versterking om de volledige golfvorm te behouden.

<sup>\*\*</sup> Volgens AAMI EC11:1991/®)2007 Diagnostic Electrocardiographic Devices, paragraaf 3.1.2.1 Disclosure of cautionary information/ performance characteristics, punt c) Accuracy of input signal reproduction, moet de fabrikant de methoden bekendmaken die zijn gebruikt voor het vaststellen van algemene systeemfouten en frequentieweergaven. Welch Allyn heeft de methoden A en D gebruikt, zoals voorgeschreven in de paragrafen 3.2. 7.2 en 4.2.7.2 van dezelfde norm, om algemene systeemfouten en frequentieweergaven te verifiëren. Vanwege de steekproefkenmerken en de asynchronie tussen de steekproeffrequentie en de signaalfrequentie, kunnen digitale ECG-systemen zoals de CP 150 een merkbaar modulatie-effect genereren van de ene cyclus tot de andere, met name bij ECG's voor kinderen. Dit fenomeen is niet fysiologisch.

\*\*\* Wanneer de patiënt wordt gedefibrilleerd, worden wegwerpelektroden van Welch Allyn gebruikt.

Specificaties kunnen zonder kennisgeving worden gewijzigd.

# Bijlage

## Goedgekeurde accessoires

In de volgende tabellen worden goedgekeurde accessoires voor de elektrocardiograaf vermeld, plus de bijbehorende documentatie. Raadpleeg de servicehandleiding voor informatie over opties, upgrades en licenties.

## Opties en softwareupgrades

| Onderdeelnummer | Beschrijving                                                             |
|-----------------|--------------------------------------------------------------------------|
| 105410          | Interpretatieupgrade, CP 150 (het serienummer van de eenheid is vereist) |
| 406814          | CP 50/150, aansluitingsset                                               |
| 105660          | CP 150 spirometrie-upgradeset                                            |
| 106736          | CP 150 DICOM-upgradeset (het serienummer van de eenheid is vereist)      |

## Elektroden en ECG-grafiekpapier

| Onderdeelnummer | Beschrijving                                                            |
|-----------------|-------------------------------------------------------------------------|
| 715006          | Multifunctionele ECG-elektrode-adapter                                  |
| 108071          | Tab-elektrodes voor rust-ECG (doos van 5000)                            |
| 714730          | Herbruikbare ECG-zuignapelektroden, 6                                   |
| 714731          | Herbruikbare ECG-ledemaatklemmen, IEC, 4                                |
| 715992          | Herbruikbare ECG-ledemaatklemmen, AHA, 4                                |
| 719653          | ECG-patiëntkabel met 10 afleidingen, AHA , banaan (1 m/39 inch), CP 150 |
| 719654          | ECG-patiëntkabel met 10 afleidingen, IEC, banaan, CP 150                |

| Onderdeelnummer | Beschrijving                                                            |
|-----------------|-------------------------------------------------------------------------|
| 721328          | ECG-patiëntkabel met 10 afleidingen, AHA, banaan (1,5 m/5 voet), CP 150 |
| 105353          | CP 100/200/150, ECG-grafiekpapier (200 vellen/pak, 5 pakken/doos)       |

#### ECG-wagen

| Onderdeelnummer | Beschrijving                                                                                   |
|-----------------|------------------------------------------------------------------------------------------------|
| 105341          | CP 150, kantoorwagen (kabelarm en plateau moeten apart worden aangeschaft)                     |
| 105342          | CP 150, ziekenhuiswagen (kabelarm en plateau moeten apart worden aangeschaft)                  |
| 105343          | CP 150, optionele kabelarm en plateau (geschikt voor de CP 150 kantoor- en<br>ziekenhuiswagen) |

#### **Diverse items**

| Onderdeelnummer | Beschrijving                                  |
|-----------------|-----------------------------------------------|
| BATT99          | Lithium-ionbatterijpak met 9 cellen           |
| PWCD-B          | Netsnoer B, Noord-Amerika                     |
| PWCD-2          | Netsnoer 2, Europa                            |
| PWCD-3          | Netsnoer 3, Israël                            |
| PWCD-4          | Netsnoer 4, Verenigd Koninkrijk               |
| PWCD-66         | Netsnoer 66, Australië/Nieuw-Zeeland - oranje |
| PWCD-C          | Netsnoer C, China                             |
| PWCD-7          | Netsnoer 7, Zuid-Afrika                       |
| PWCD-A          | Netsnoer A, Denemarken                        |
| PWCD-Z          | Netsnoer Z, Brazilië                          |
| PWCD-5          | Netsnoer 5, Zwitserland                       |
| 701586          | Stofkap, CP 100/150/200                       |
| 719685          | #2 Kruiskopschroevendraaier voor batterijklep |

## Literatuur/documentatie

| Onderdeelnummer | Beschrijving                                      |
|-----------------|---------------------------------------------------|
| 106580          | Set, cd, gebruikersdocumentatie CP 150, meertalig |

| Onderdeelnummer      | Beschrijving                                                   |
|----------------------|----------------------------------------------------------------|
| 103521               | Cd met servicetool van Welch Allyn                             |
| 719728               | Folder bij servicetool van Welch Allyn                         |
| Beknopte handleiding |                                                                |
| 724162               | Beknopte handleiding, gedrukt exemplaar, Engels                |
| 724166               | Beknopte handleiding, gedrukt exemplaar, Frans                 |
| 724169               | Beknopte handleiding, gedrukt exemplaar, Duits                 |
| 724165               | Beknopte handleiding, gedrukt exemplaar, Nederlands            |
| 724167               | Beknopte handleiding, gedrukt exemplaar, Eur. Portugees        |
| 724171               | Beknopte handleiding, gedrukt exemplaar, Spaans                |
| 724174               | Beknopte handleiding, gedrukt exemplaar, vereenvoudigd Chinees |
| 724175               | Beknopte handleiding, gedrukt exemplaar, Zweeds                |
| 724172               | Beknopte handleiding, gedrukt exemplaar, Noors                 |
| 724173               | Beknopte handleiding, gedrukt exemplaar, Russisch              |
| 724163               | Beknopte handleiding, gedrukt exemplaar, Braz. Portugees       |
| 724164               | Beknopte handleiding, gedrukt exemplaar, Deens                 |
| 724168               | Beknopte handleiding, gedrukt exemplaar, Fins                  |
| 724170               | Beknopte handleiding, gedrukt exemplaar, Italiaans             |
| 725134               | Beknopte handleiding, gedrukt exemplaar, Koreaans              |
| 725235               | Beknopte handleiding, gedrukt exemplaar, traditioneel Chinees  |
| 725180               | Beknopte handleiding, gedrukt exemplaar, Turks                 |
| Startgids            |                                                                |
| 106581               | Startgids, gedrukt exemplaar                                   |